# Getting started with Shiny

Mine Çetinkaya-Rundel

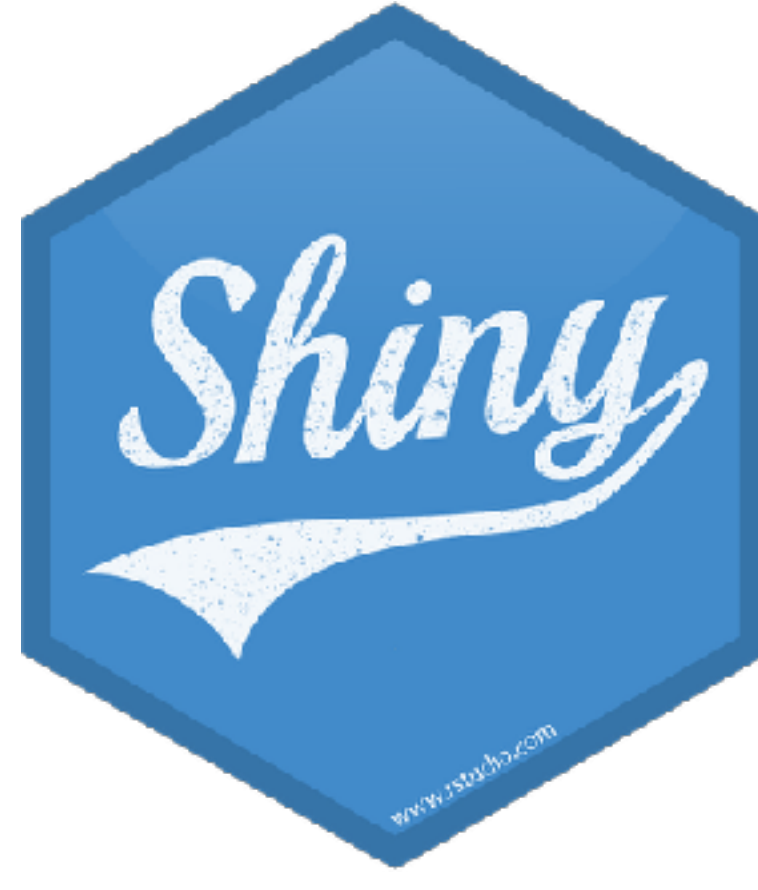

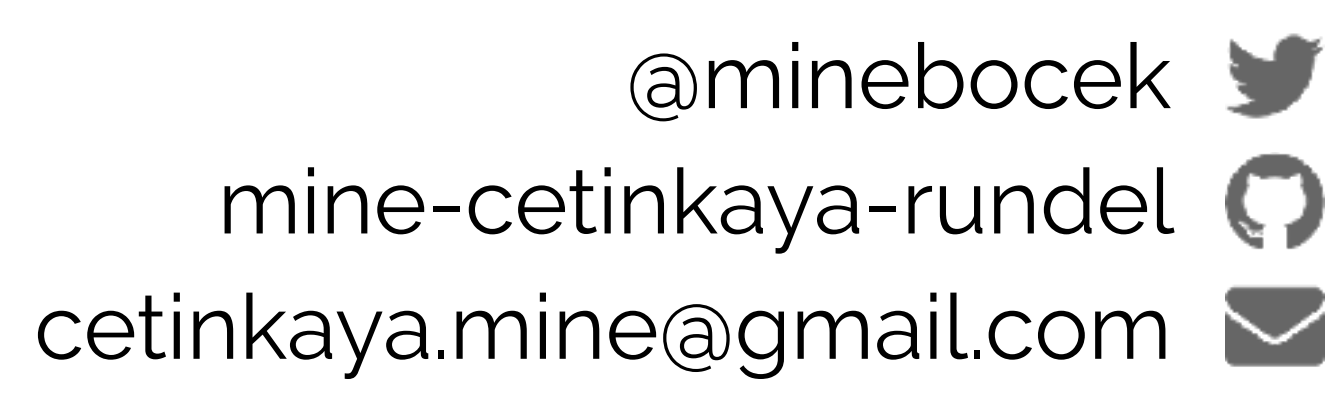

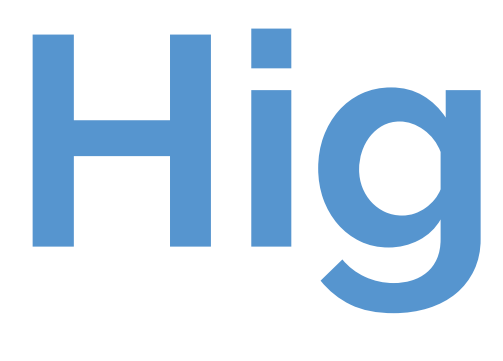

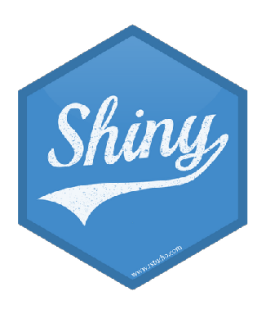

High level view

Every Shiny app has a webpage that the user visits, and behind this webpage there is a computer that serves this webpage by running R.

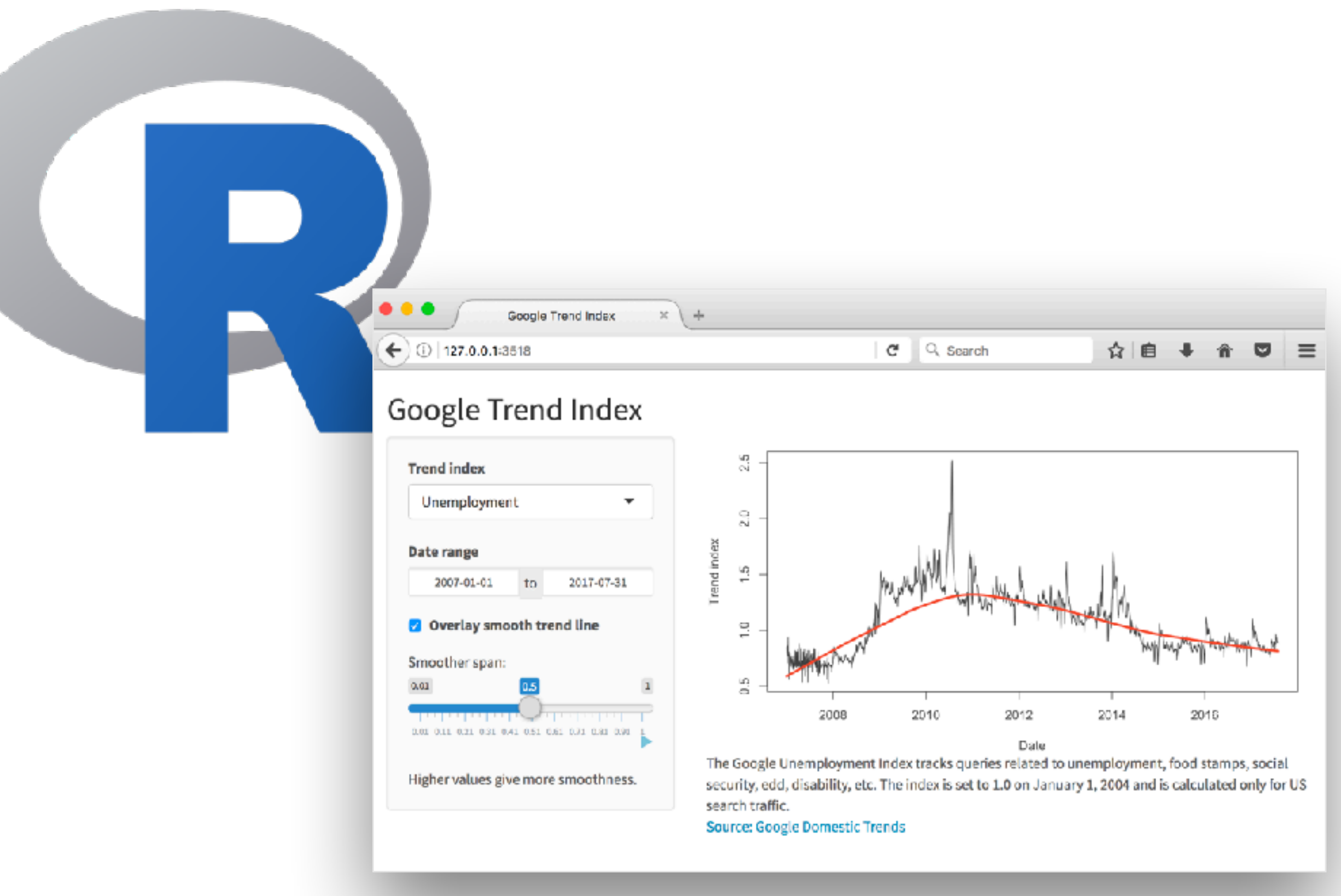

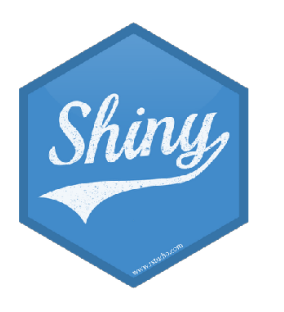

# When running your app locally, the computer serving your app is your computer.

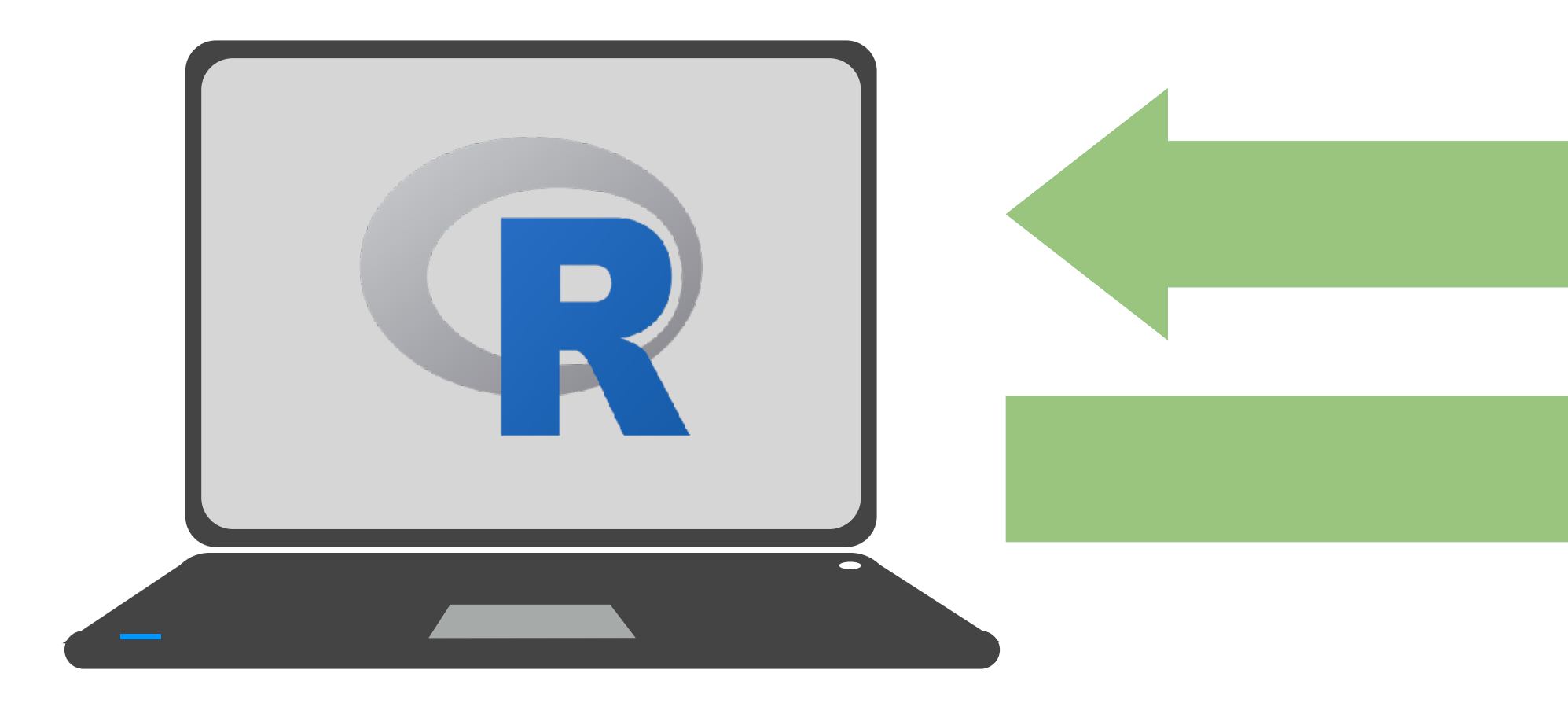

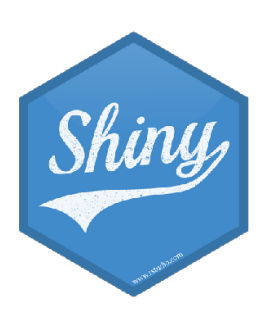

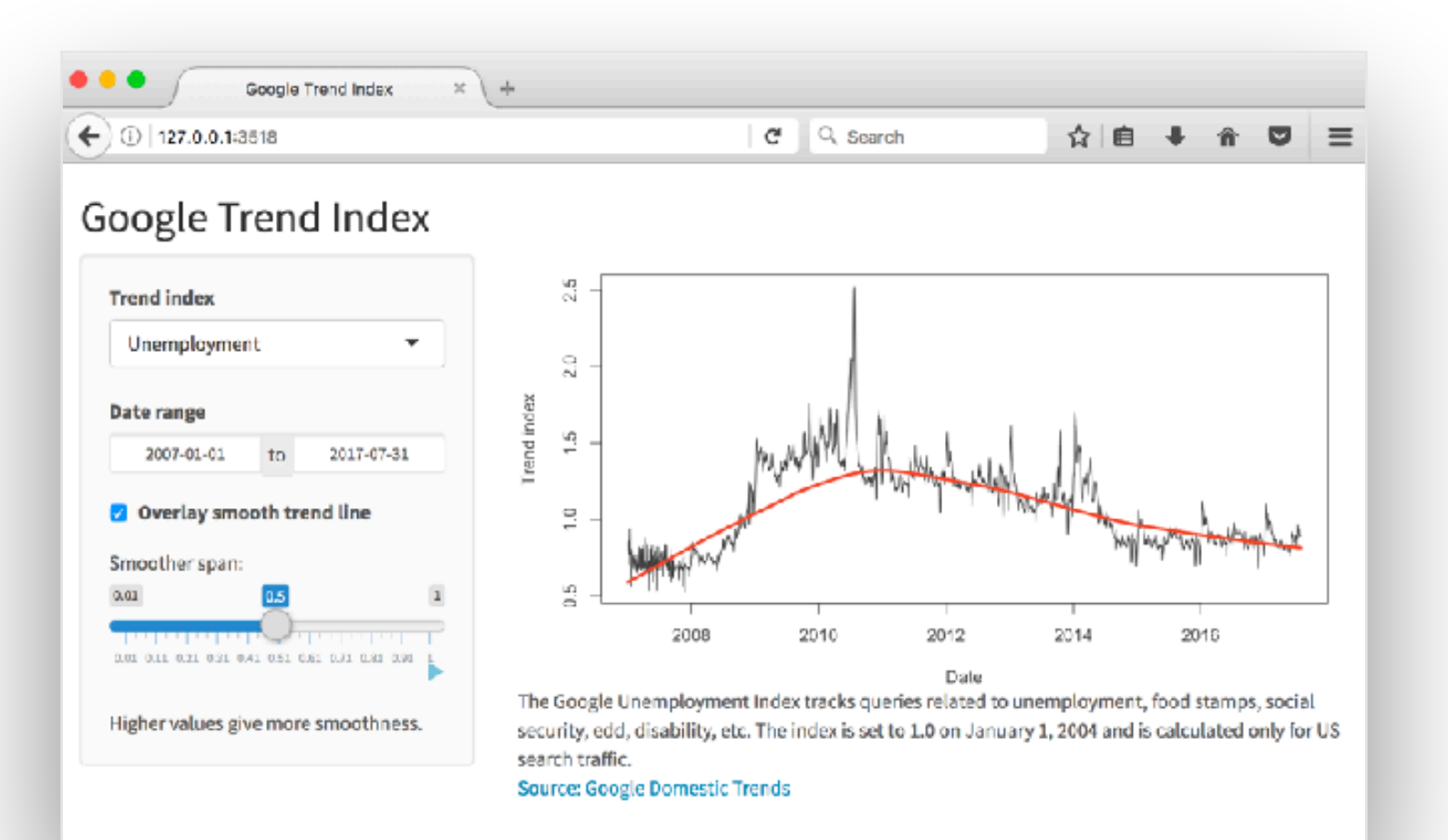

# When your app is deployed,

# the computer serving your app is a web server.

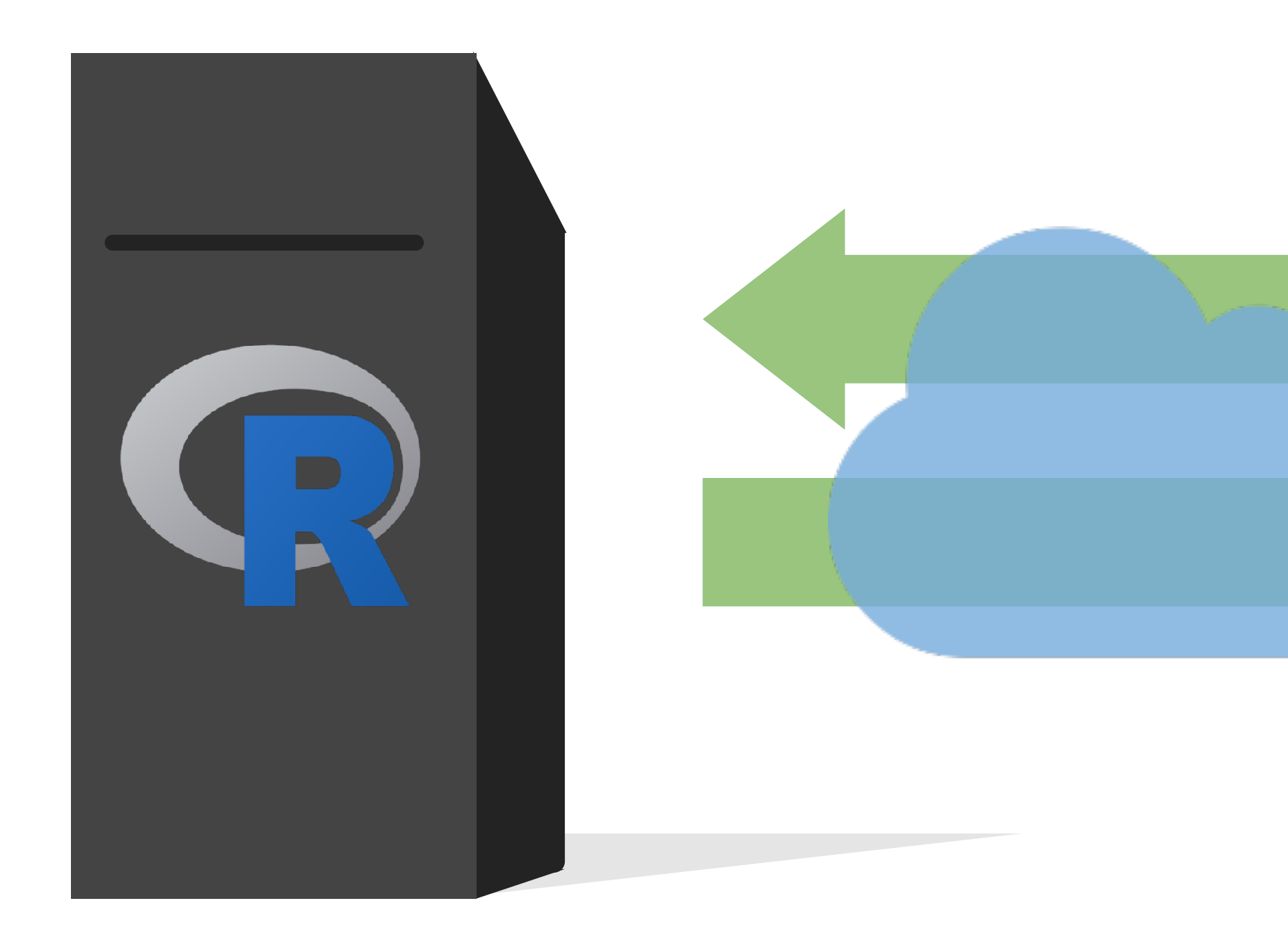

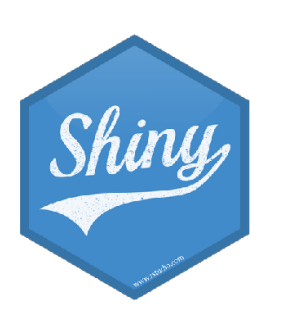

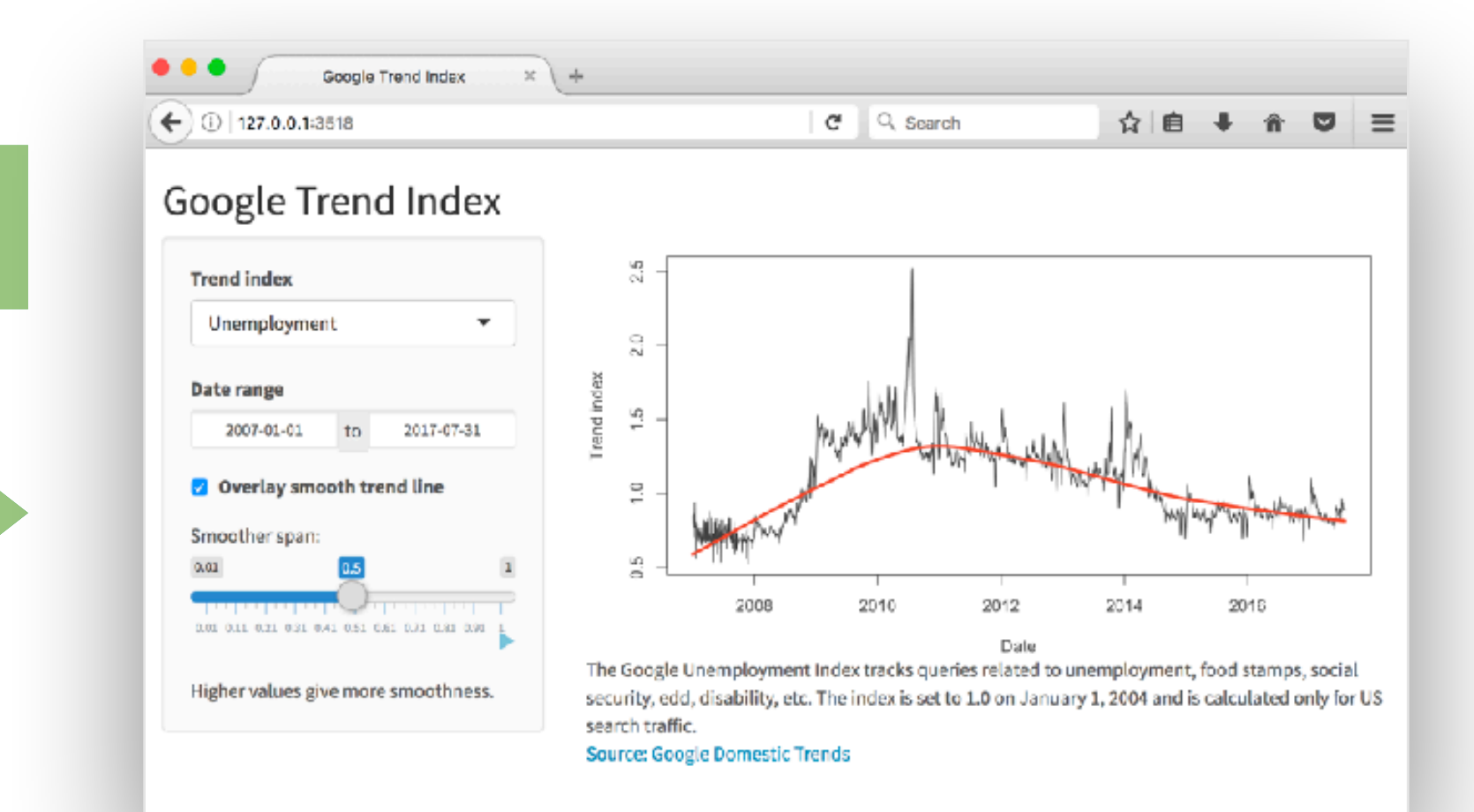

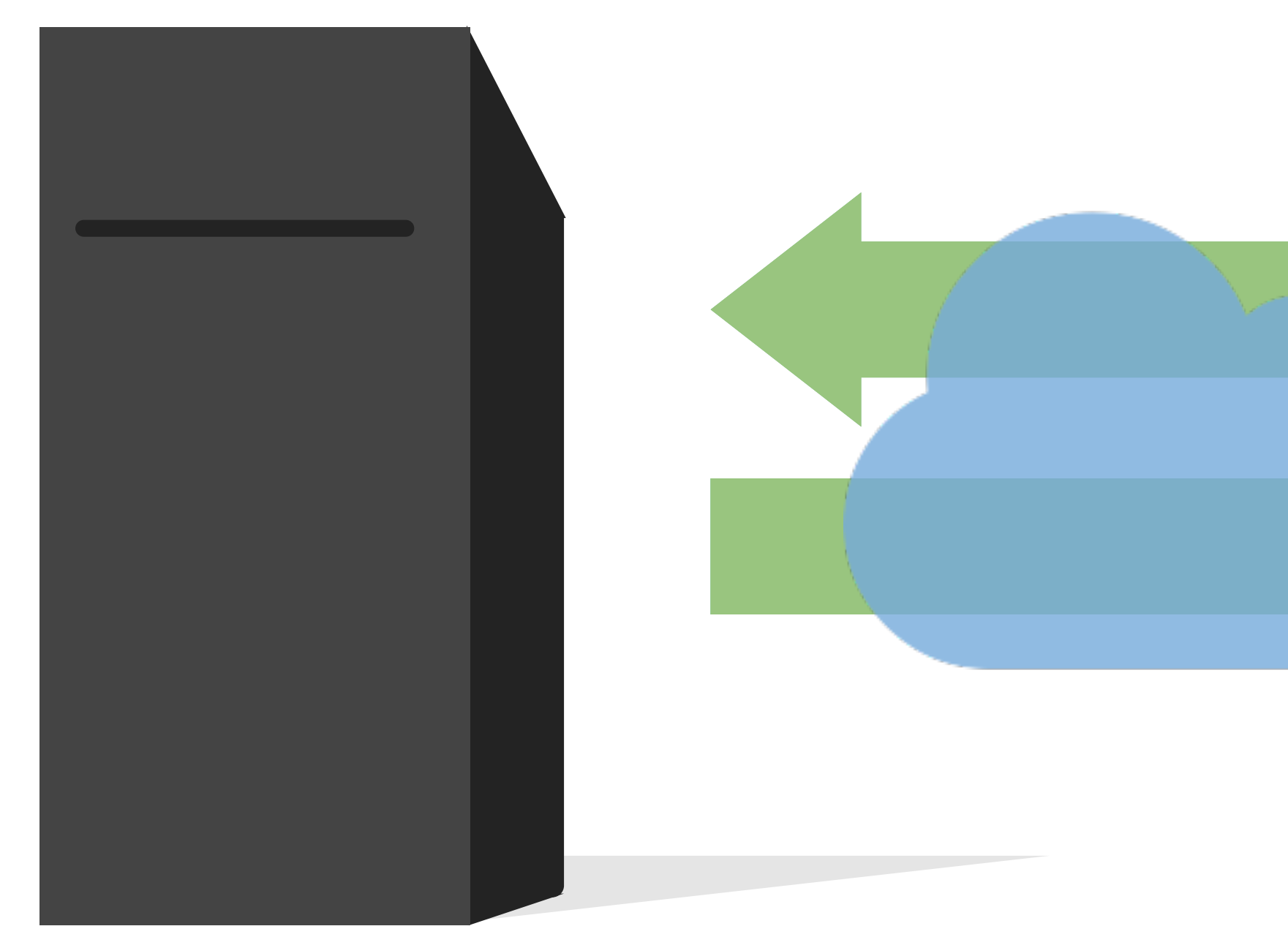

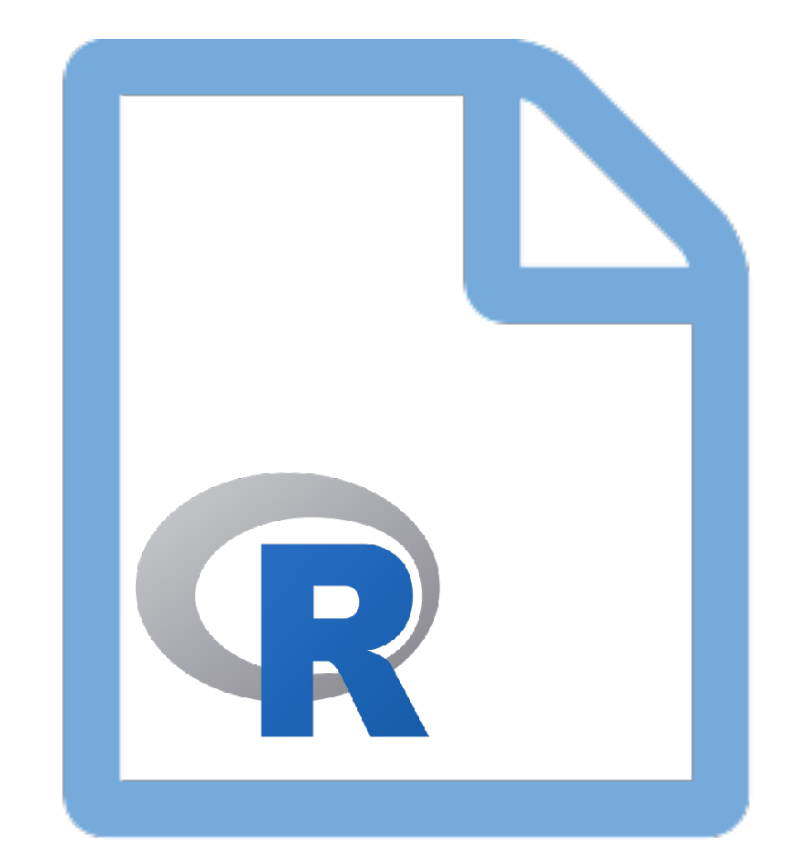

### Server instructions

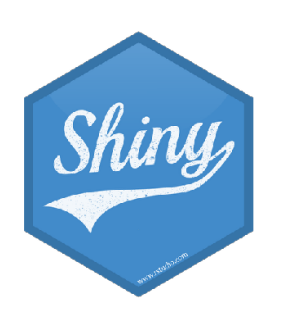

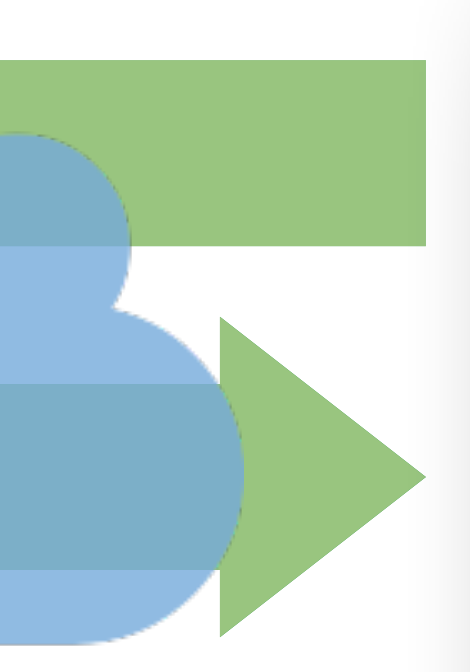

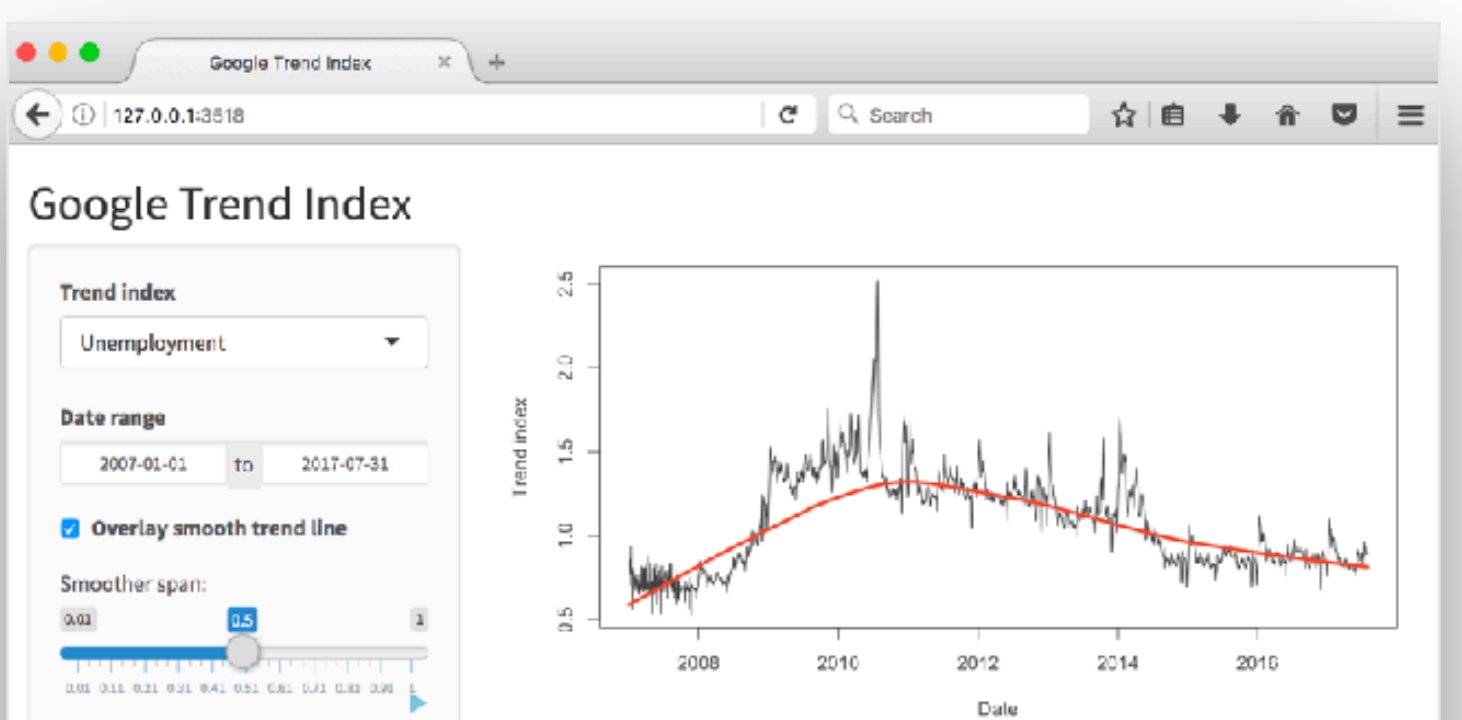

Date The Google Unemployment Index tracks queries related to unemployment, food stamps, social security, edd, disability, etc. The index is set to 1.0 on January 1, 2004 and is calculated only for US search traffic.

Source: Google Domestic Trends

Higher values give more smoothness.

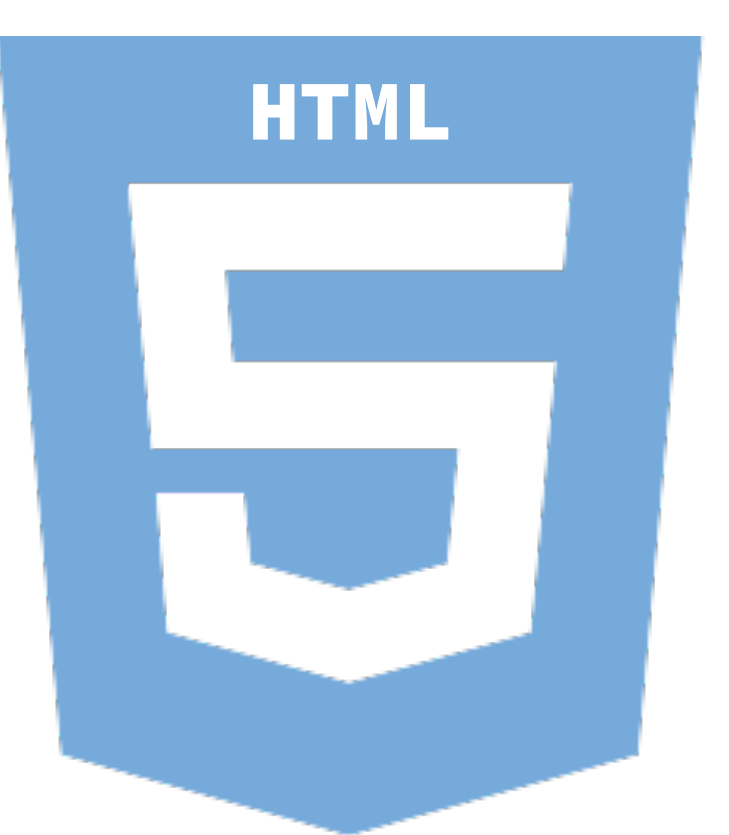

### User interface

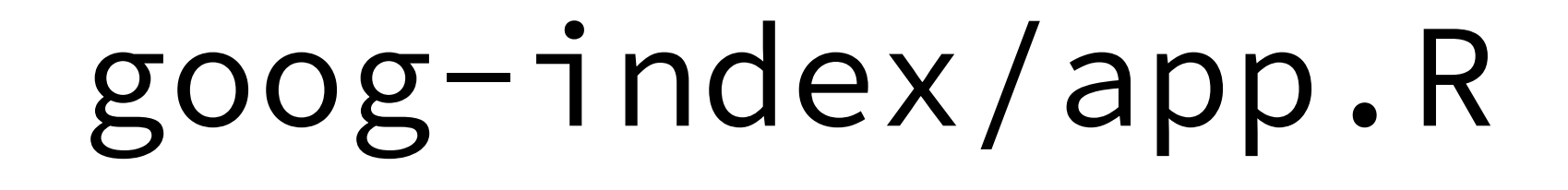

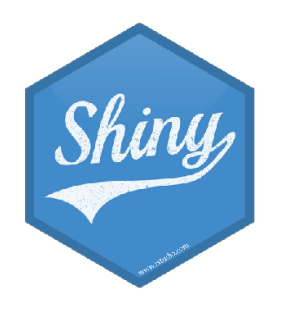

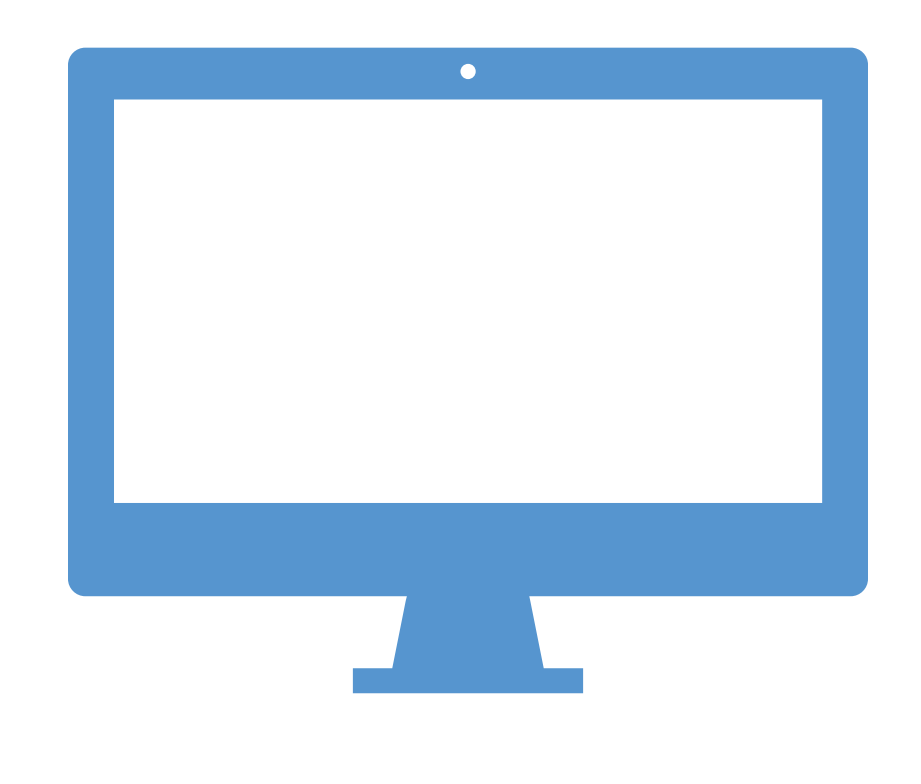

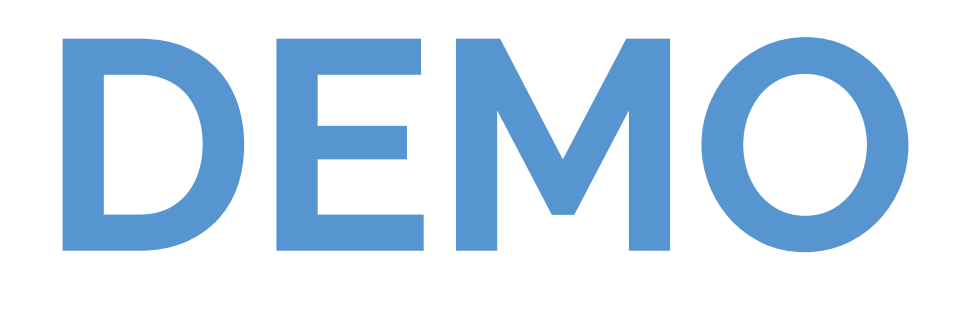

### - Go to the goog-index folder in the RStudio Cloud project

- Launch the app by opening app.R and clicking Run App
- Close the app by clicking the stop icon
- Select view mode in the drop down menu next to Run App

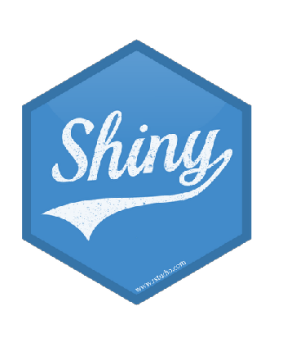

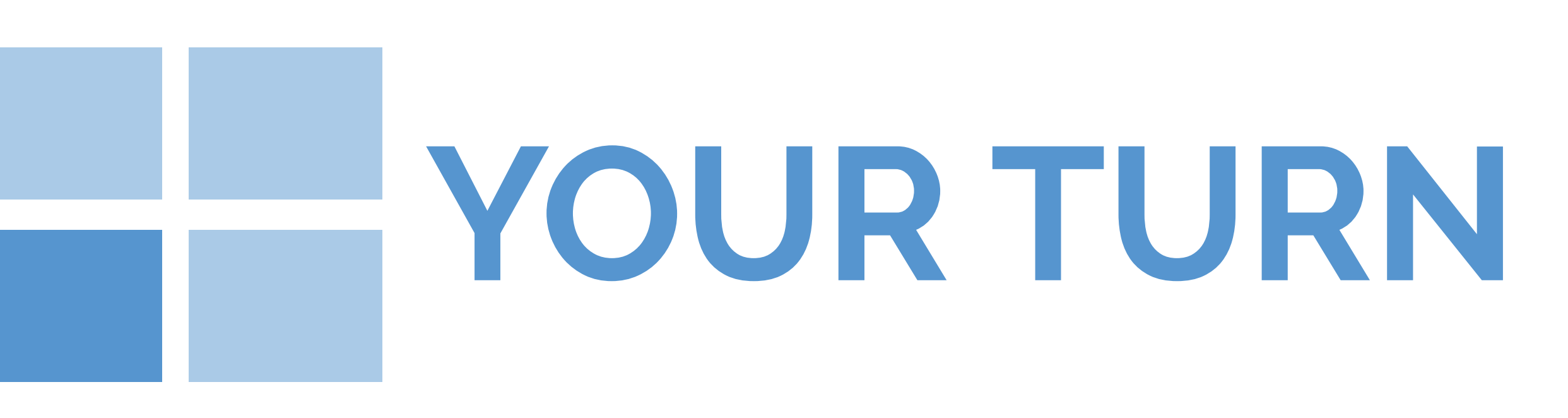

# $3_m 00_s$

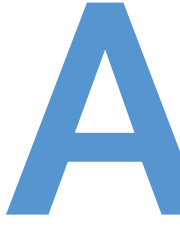

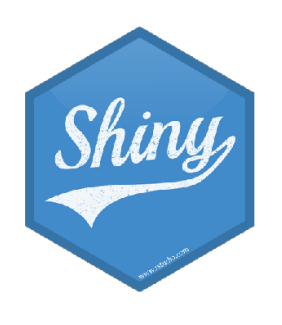

# Anatomy of a Shiny app

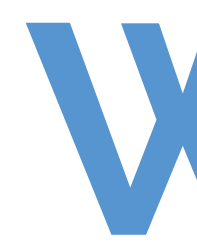

### library(shiny) ui <- fluidPage()</pre>

### server <- function(input, output) {}</pre>

### shinyApp(ui = ui, server = server)

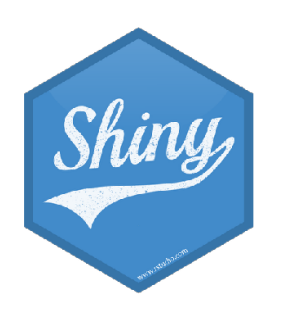

# What's in an app?

User interface controls the layout and appearance of app

### **Server function**

contains instructions needed to build app

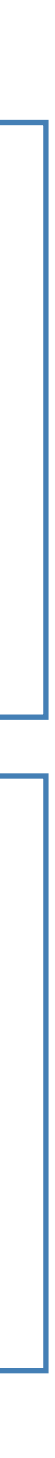

# Let's build a simple movie browser app!

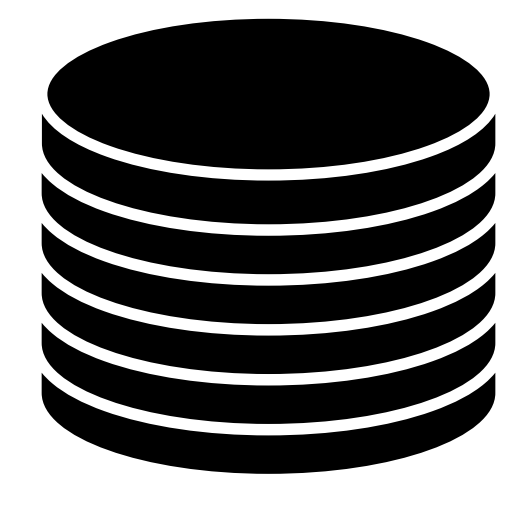

movies-apps/data/movies.Rdata Data from IMDB and Rotten Tomatoes on random sample of 651 movies released in the US between 1970 and 2014

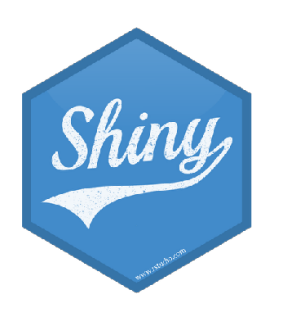

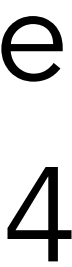

|                                         | ~/Dropbox | (RStudio)/shi |
|-----------------------------------------|-----------|---------------|
| http://127.0.0.1:5877 🦪 Open in Browser | C         |               |
| Y-axis:                                 | 10        | 0 -           |
| audience_score -                        |           |               |
| X-axis:                                 | 7         | •             |
| critics_score -                         | e         | •             |
|                                         | ce_scol   |               |
|                                         | audien    | io -          |
|                                         |           | * *           |
|                                         | 2         | 5-            |
|                                         | -         | ° • • •       |
|                                         |           | ••            |
|                                         |           | ò             |
|                                         |           |               |
|                                         |           |               |
|                                         |           |               |

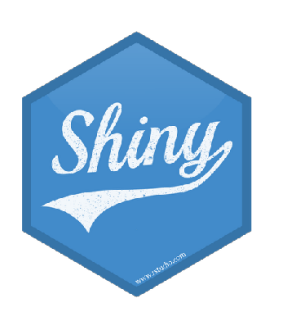

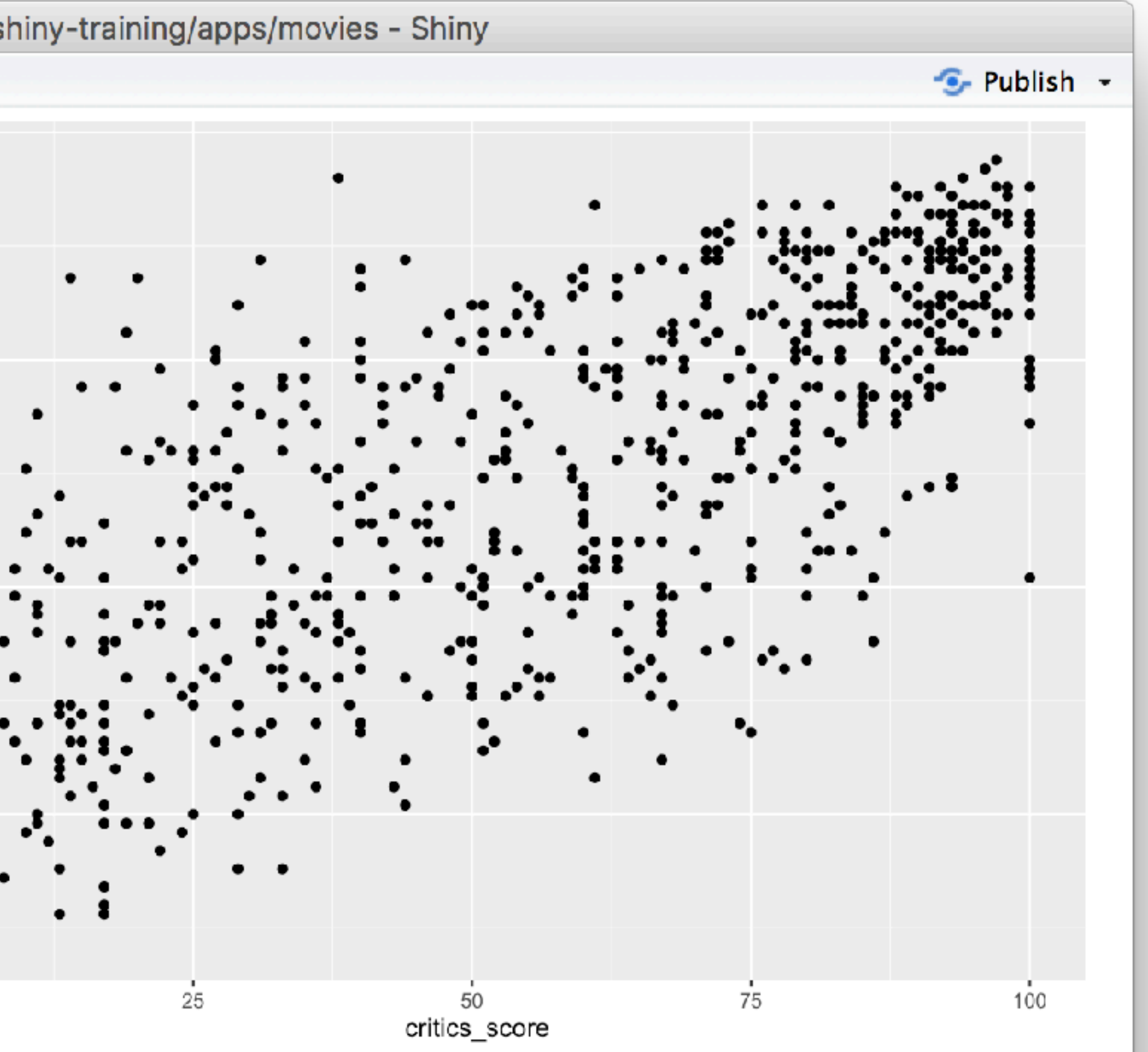

### library(shiny) library(tidyverse) load("data/movies.Rdata") ui <- fluidPage()</pre>

server <- function(input, output) {}</pre>

shinyApp(ui = ui, server = server)

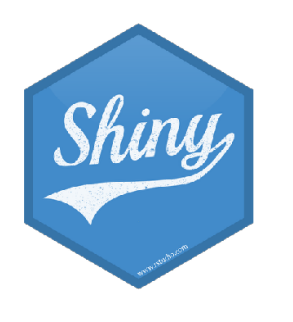

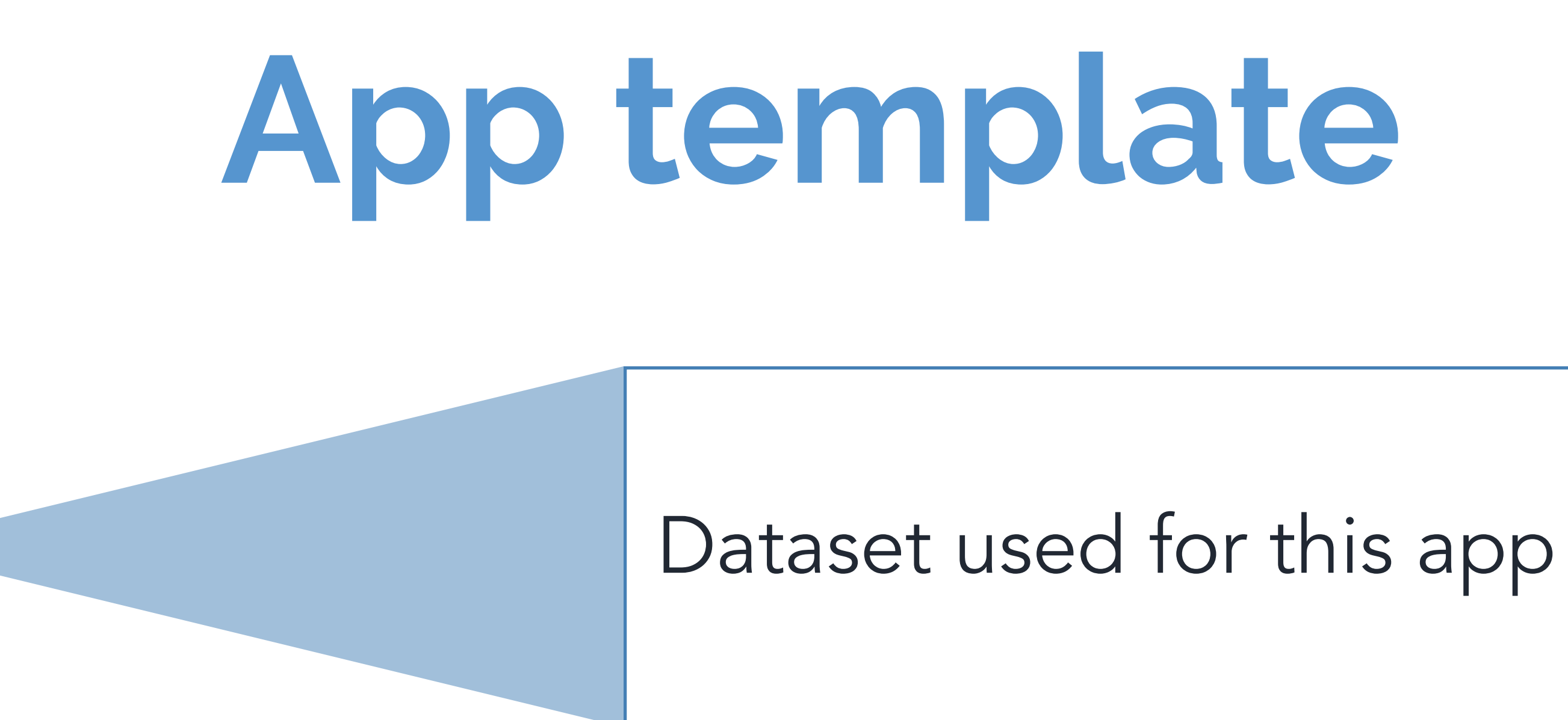

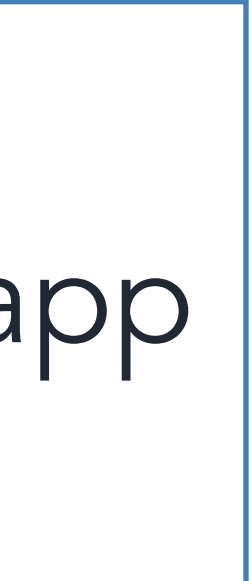

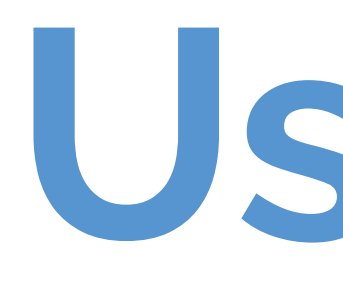

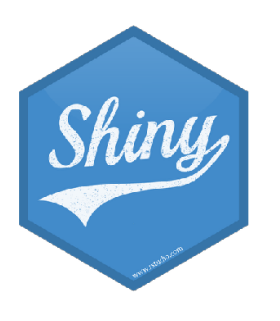

User interface

```
# Define UI
ui <- fluidPage(
  # Sidebar layout with a input and output definitions
  sidebarLayout(
    # Inputs: Select variables to plot
    sidebarPanel(
      # Select variable for y-axis
      selectInput(inputId = "y", label = "Y-axis:",
                  selected = "audience_score"),
      # Select variable for x-axis
      selectInput(inputId = "x", label = "X-axis:",
                  selected = "critics_score")
    ),
    # Output: Show scatterplot
   mainPanel(
      plotOutput(outputId = "scatterplot")
```

choices = c("imdb\_rating", "imdb\_num\_votes", "critics\_score", "audience\_score", "runtime"),

choices = c("imdb\_rating", "imdb\_num\_votes", "critics\_score", "audience\_score", "runtime"),

```
# Define UI
```

```
Tui <- fluidPage(
   # Sidebar layout with a input and output definitions
   sidebarLayout(
     # Inputs: Select variables to plot
     sidebarPanel(
       # Select variable for y-axis
       selectInput(inputId = "y", label = "Y-axis:",
                   selected = "audience_score"),
       # Select variable for x-axis
       selectInput(inputId = "x", label = "X-axis:",
                   selected = "critics_score")
     ),
```

```
# Output: Show scatterplot
mainPanel(
  plotOutput(outputId = "scatterplot")
```

### Create fluid page layout

choices = c("imdb\_rating", "imdb\_num\_votes", "critics\_score", "audience\_score", "runtime"),

choices = c("imdb\_rating", "imdb\_num\_votes", "critics\_score", "audience\_score", "runtime"),

```
# Define UI
Tui <- fluidPage(</pre>
   # Sidebar layout with a input and output defin
 _ sidebarLayout(
     # Inputs: Select variables to plot
     sidebarPanel(
       # Select variable for y-axis
       selectInput(inputId = "y", label = "Y-axis:",
                   choices = c("imdb_rating", "imdb_num_votes", "critics_score", "audience_score", "runtime"),
                   selected = "audience_score"),
       # Select variable for x-axis
       selectInput(inputId = "x", label = "X-axis:",
                   choices = c("imdb_rating", "imdb_num_votes", "critics_score", "audience_score", "runtime"),
                   selected = "critics_score")
     ),
     # Output: Show scatterplot
     mainPanel(
       plotOutput(outputId = "scatterplot")
```

| nitions | Create a layout with a |   |
|---------|------------------------|---|
|         | sidebar and main area  |   |
|         |                        | _ |

```
# Define UI
Tui <- fluidPage(</pre>
   # Sidebar layout with a input and output definitions
 _ sidebarLayout(
     # Inputs: Select variables to plot
    _sidebarPanel(
       # Select variable for y-axis
       selectInput(inputId = "y", label = "Y-axis:
                   choices = c("imdb_rating", "imdl
                   selected = "audience_score"),
       # Select variable for x-axis
       selectInput(inputId = "x", label = "X-axis:",
                   selected = "critics_score")
   ⊥),
     # Output: Show scatterplot
     mainPanel(
       plotOutput(outputId = "scatterplot")
```

|                                     | Create a sidebar panel containing        |  |  |  |
|-------------------------------------|------------------------------------------|--|--|--|
|                                     | input controls that can in turn be       |  |  |  |
| 11                                  | passed to sidebarLayout                  |  |  |  |
| ,<br>b_num_votes", "cr <sup>_</sup> | itics_score", "audience_score", "runtime |  |  |  |
|                                     |                                          |  |  |  |
|                                     |                                          |  |  |  |

choices = c("imdb\_rating", "imdb\_num\_votes", "critics\_score", "audience\_score", "runtime"),

e"),

```
# Define UI
Tui <- fluidPage(</pre>
   # Sidebar layout with a input and output definitions
 _ sidebarLayout(
     # Inputs: Select variables to plot
    _sidebarPanel(
       # Select variable for y-axis
       selectInput(inputId = "y", label = "Y-axis:",
                   choices = c("imdb_rating", "imdb_num_votes", "c
                   selected = "audience_score"),
       # Select variable for x-axis
       selectInput(inputId = "x", label = "X-axis:",
                   choices = c("imdb_rating", "imdb_num_votes", "c
                   selected = "critics_score")
   ⊥),
     # Output: Show scatterplot
     mainPanel(
       plotOutput(outputId = "scatterplot")
```

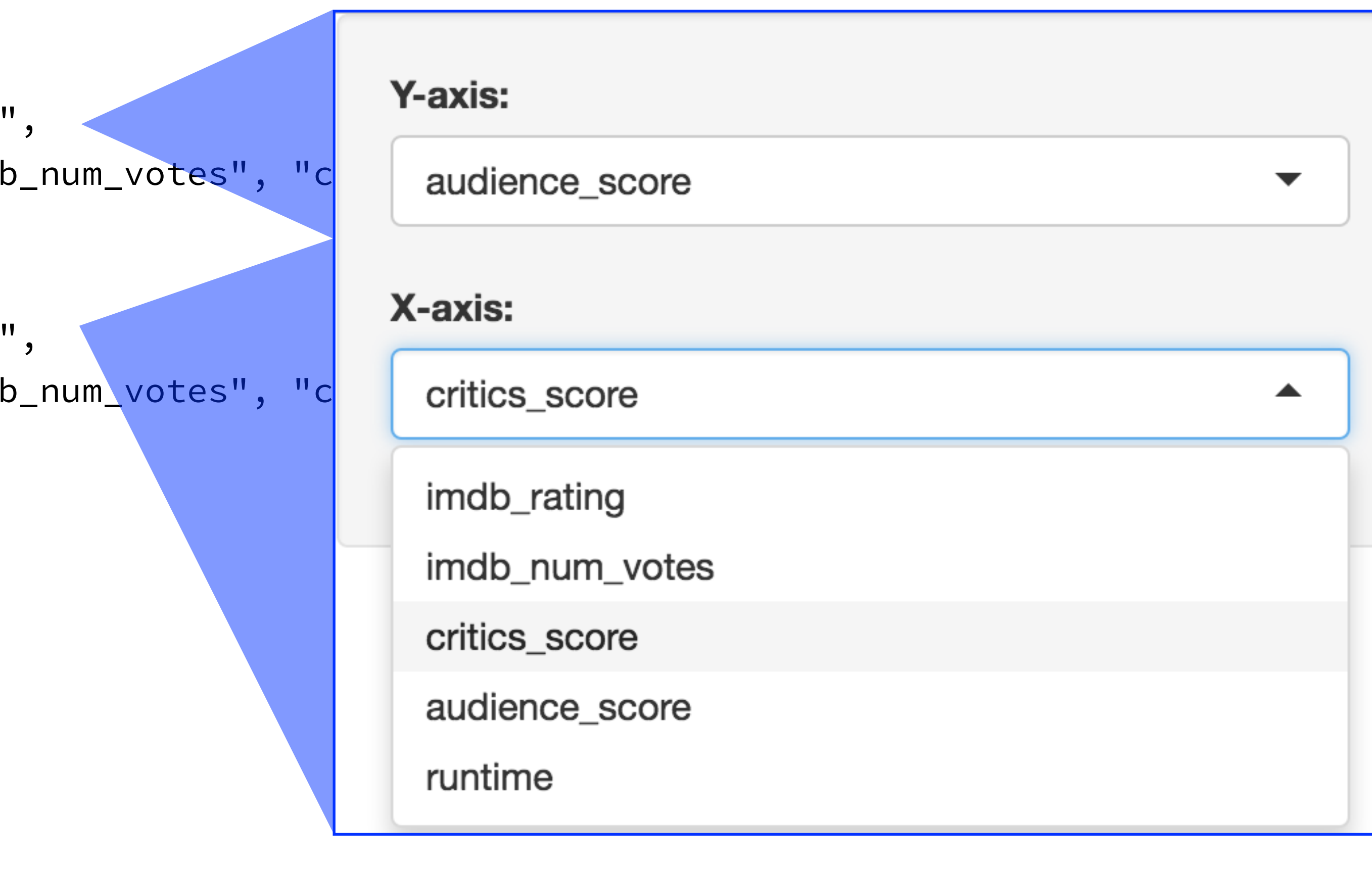

```
# Define UI
Tui <- fluidPage(</pre>
   # Sidebar layout with a input and output definitions
 _ sidebarLayout(
     # Inputs: Select variables to plot
    _sidebarPanel(
       # Select variable for y-axis
       selectInput(inputId = "y", label = "Y-axis:",
                   selected = "audience_score"),
       # Select variable for x-axis
       selectInput(inputId = "x", label = "X-axis:",
                   selected = "critics_score")
   ⊥),
     # Output: Show scatterplot
    mainPanel(
       plotOutput(outputId = "scatterplot")
```

choices = c("imdb\_rating", "imdb\_num\_votes", "critics\_score", "audience\_score", "runtime"),

choices = c("imdb\_rating", "imdb\_num\_votes", "critics\_score", "audience\_score", "runtime"),

Create a main panel containing output elements that get created in the server function can in turn be passed to sidebarLayout

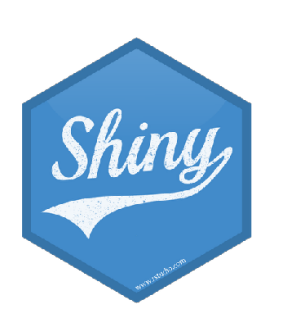

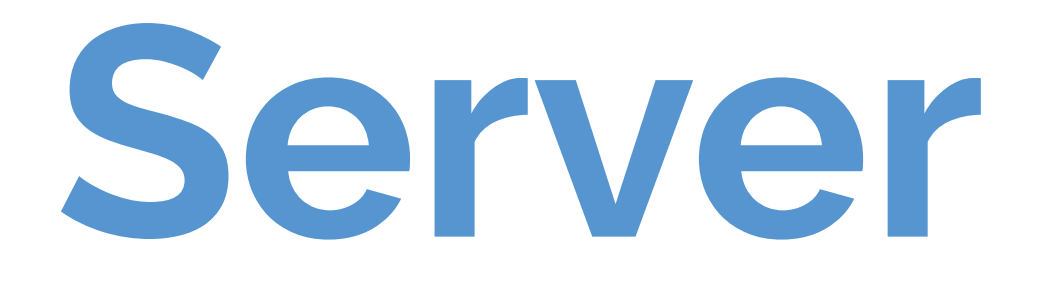

# Define server function server <- function(input, output) {</pre>

# Create the scatterplot object the plotOutput function is expecting output\$scatterplot <- renderPlot({</pre> ggplot(data = movies, aes\_string(x = input\$x, y = input\$y)) + geom\_point() })

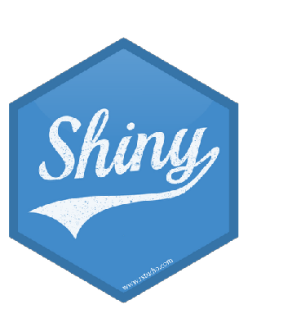

}

# Define server function server <- function(input, output) {</pre> # Create the scatterplot object the plotOutput function is expecting output\$scatterplot <- renderPlot({</pre> ggplot(data = movies, aes\_string(x = input\$x, y = input\$y)) + geom\_point() })

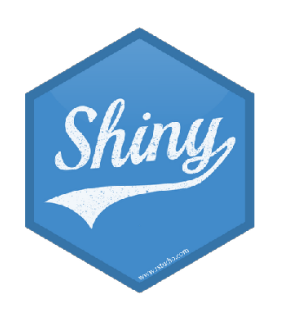

### Contains instructions needed to build app

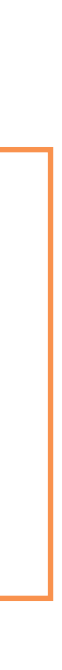

# Define server function
server <- function(input, output) {
 # Create the scatterplot object the plotOutput fun
 output\$scatterplot <- renderPlot({
 ggplot(data = movies, aes\_string(x = input\$x, y
 geom\_point()
 })</pre>

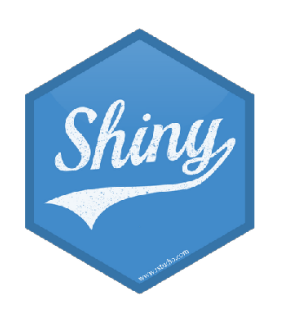

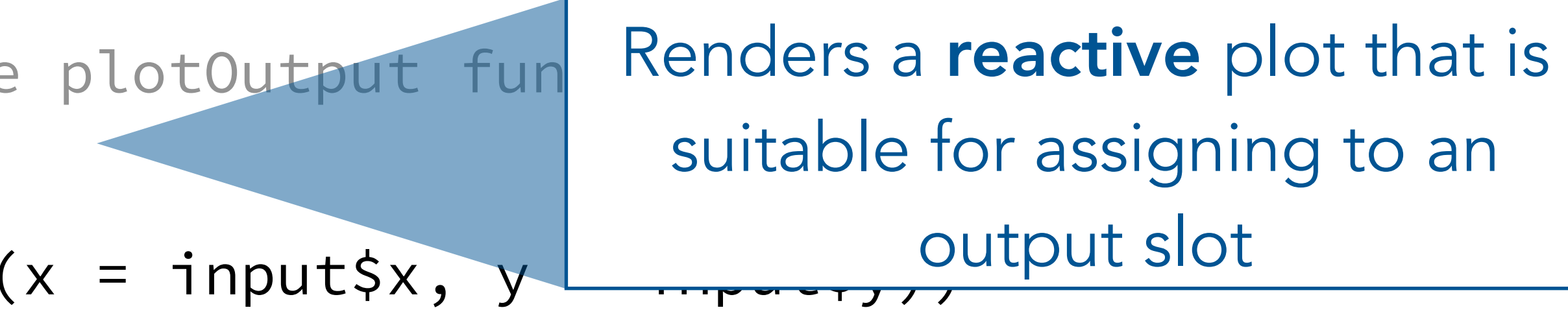

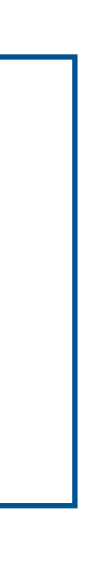

### # Define server function server <- function(input, output) {</pre> # Create the scatterplot object the plotOutput function is expecting output\$scatterplot <- renderPlot({</pre> ggplot(data = movies, aes\_string(x = input\$x, y = input\$y)) + geom\_point() })

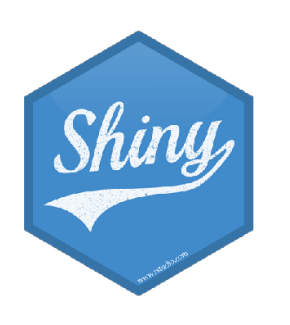

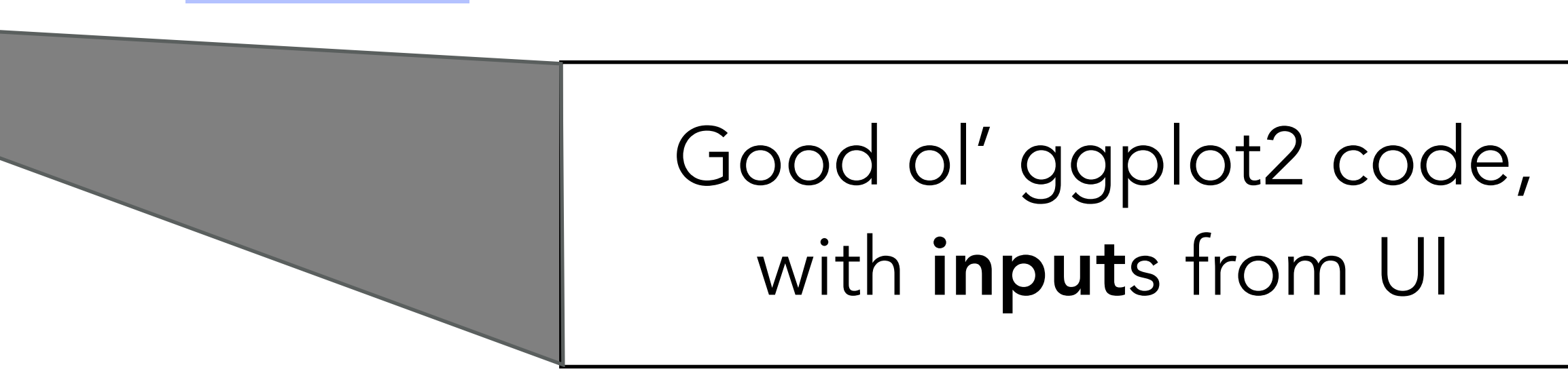

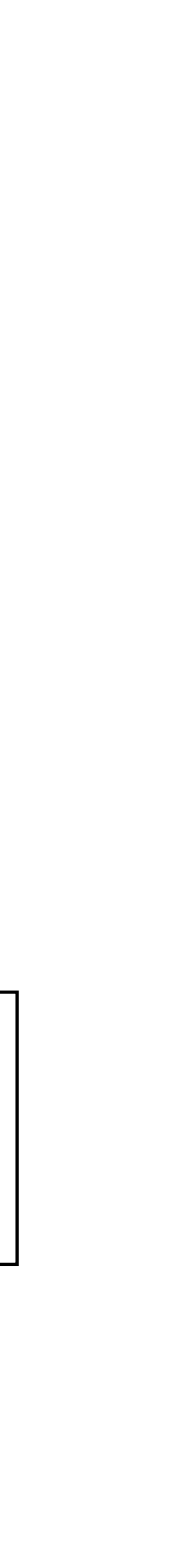

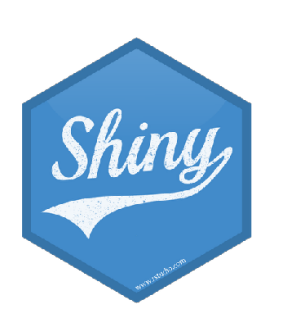

UI + Server

# Create the Shiny app object shinyApp(ui = ui, server = server)

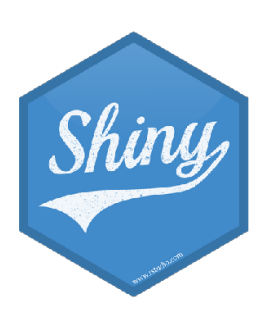

# Putting it all together... movies-apps/movies-01.R

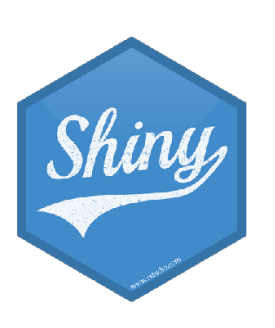

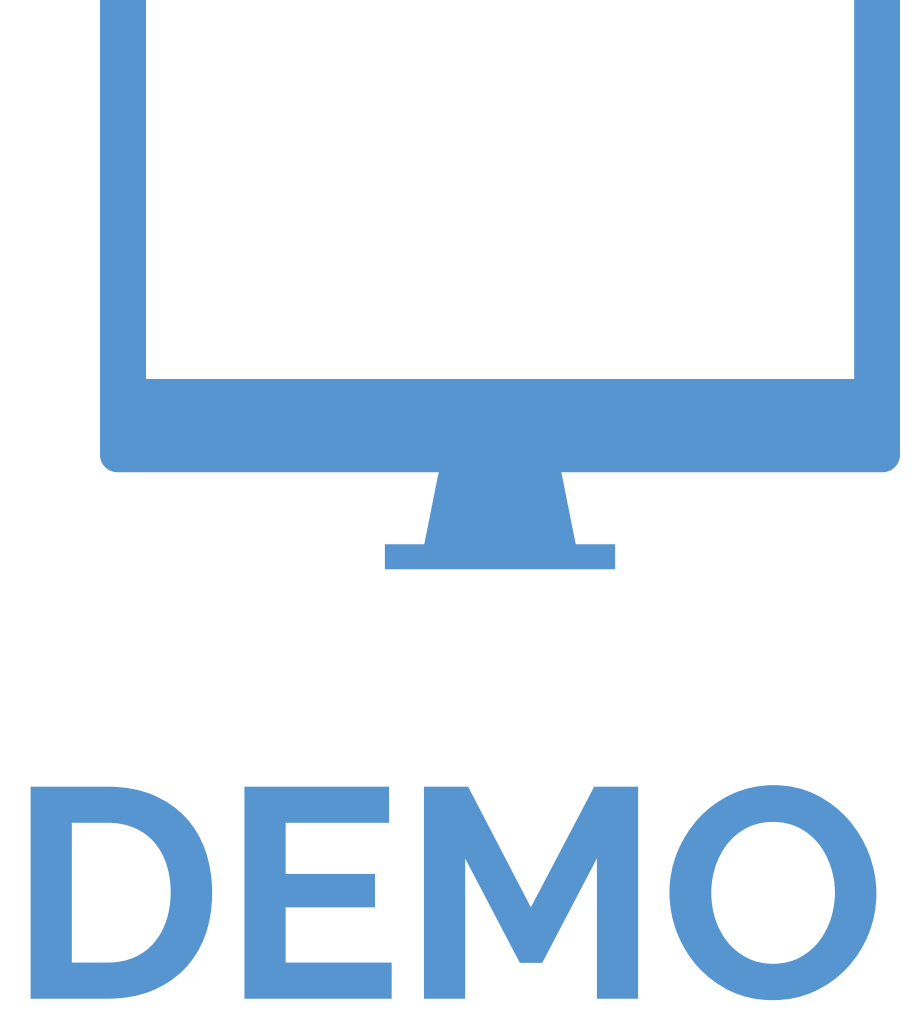

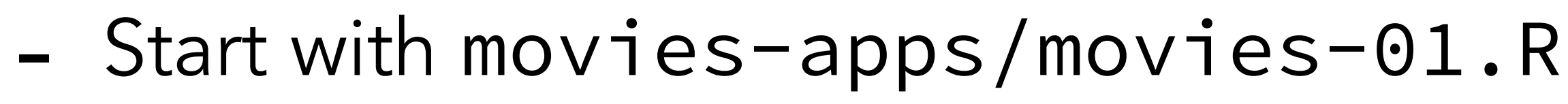

- Add new select menu to color the points by
  - -inputId = "z"
  - label = "Color by:"
  - choices = c("title\_type", "genre", "mpaa\_rating", "critics\_rating", "audience\_rating")
  - selected = "mpaa\_rating"
- Use this variable in the aesthetics of the ggplot function as the color argument to color the points by

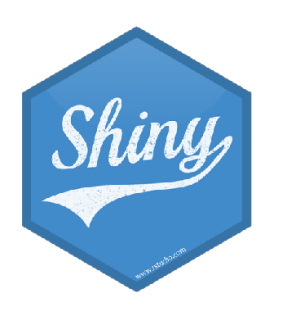

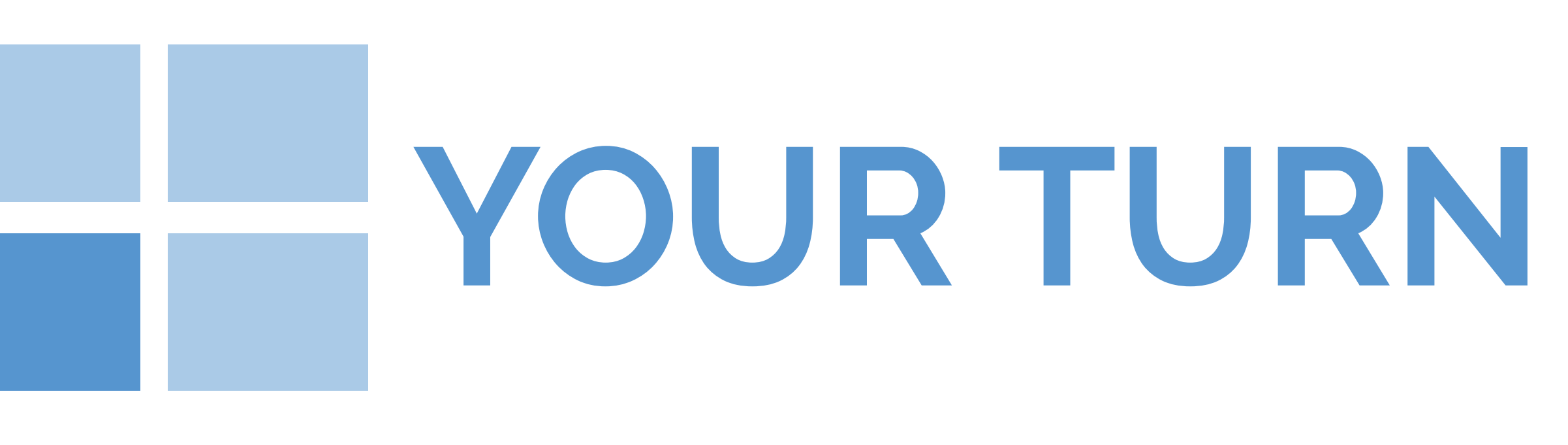

91.R oints by

# $5_m 00_s$

# movies-apps/movies-02.R SOLUTION

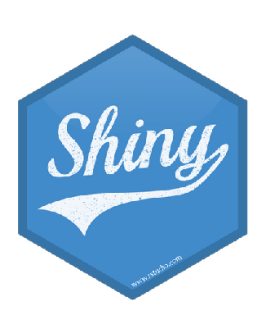

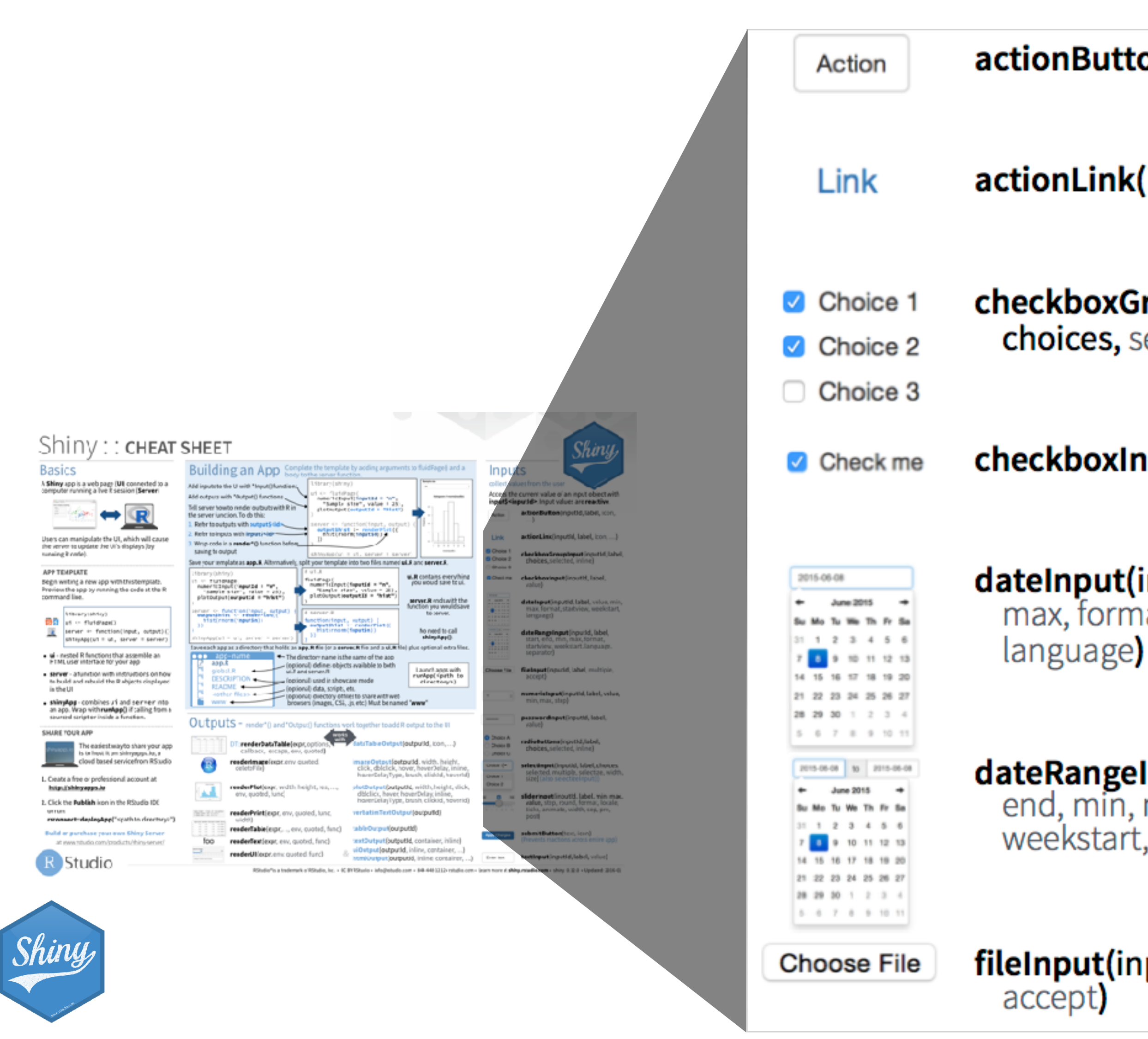

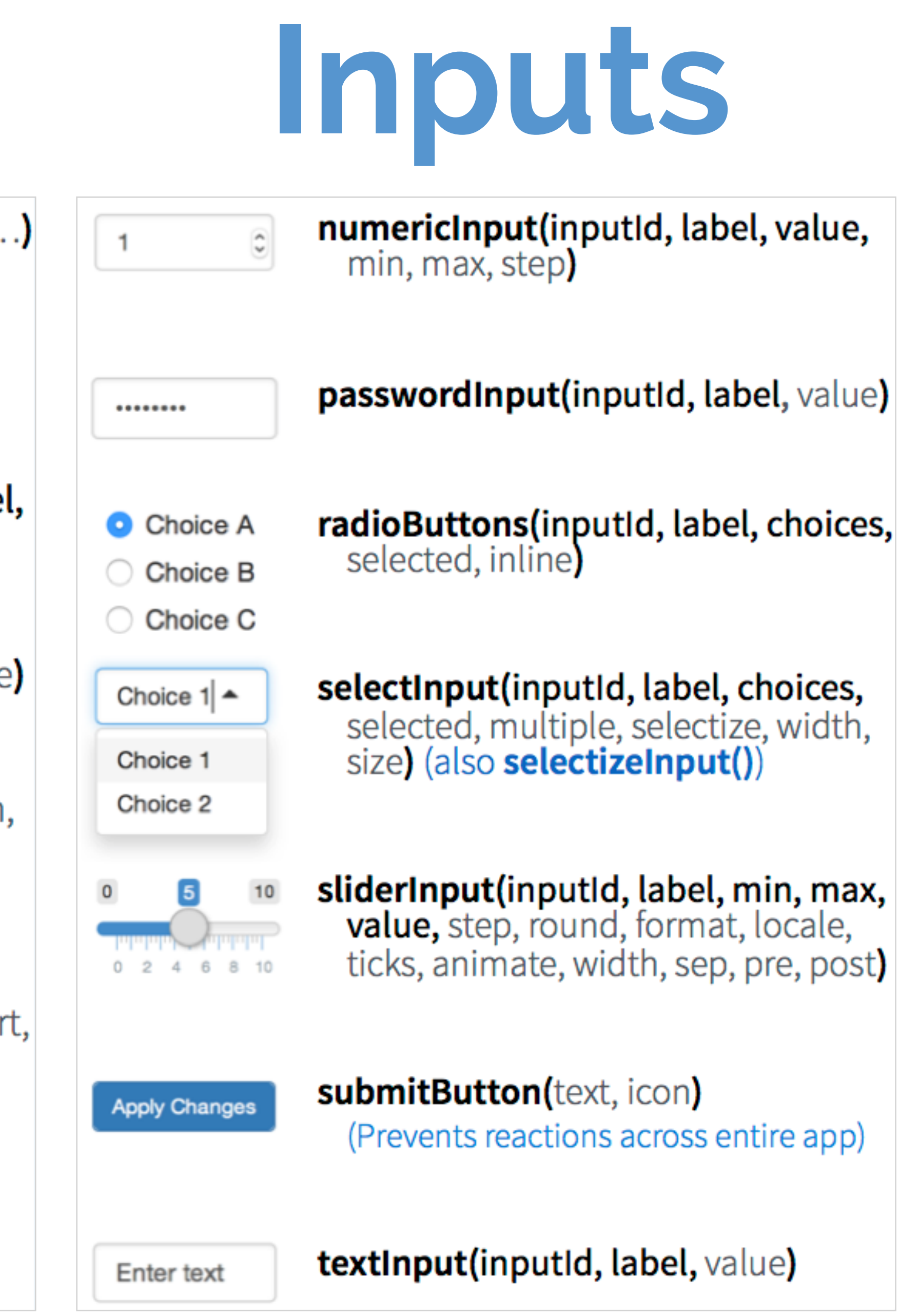

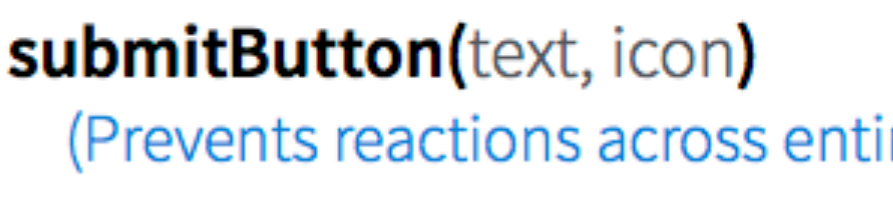

actionButton(inputId, label, icon, ...)

actionLink(inputId, label, icon, ...)

checkboxGroupInput(inputId, label, choices, selected, inline)

**checkboxInput(inputId, label, value)** 

dateInput(inputId, label, value, min, max, format, startview, weekstart,

dateRangeInput(inputId, label, start, end, min, max, format, startview, weekstart, language, separator

fileInput(inputId, label, multiple,

### movies-apps/movies-03.R

- Add new input variable to control the alpha level of the points
  - This should be a sliderInput
    - See <a href="mailto:shiny/latest/">shiny/latest/</a> for help
  - Values should range from 0 to 1
  - Set a default value that looks good
- Use this variable in the geom of the ggplot() function as the alpha argument
- Run the app in a new window

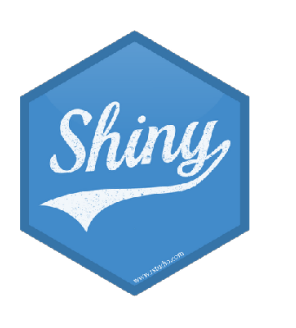

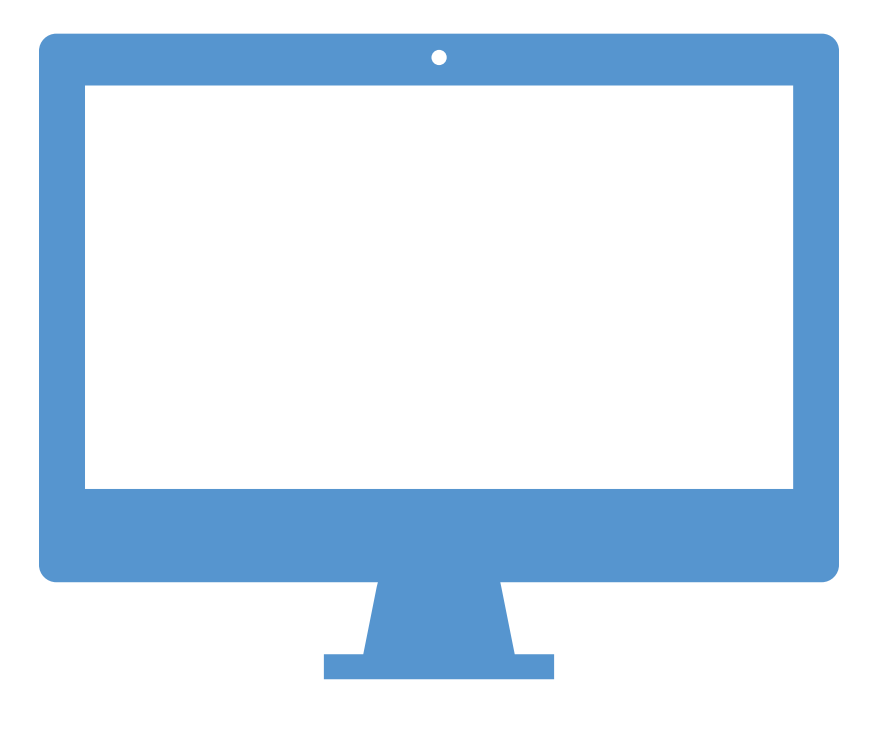

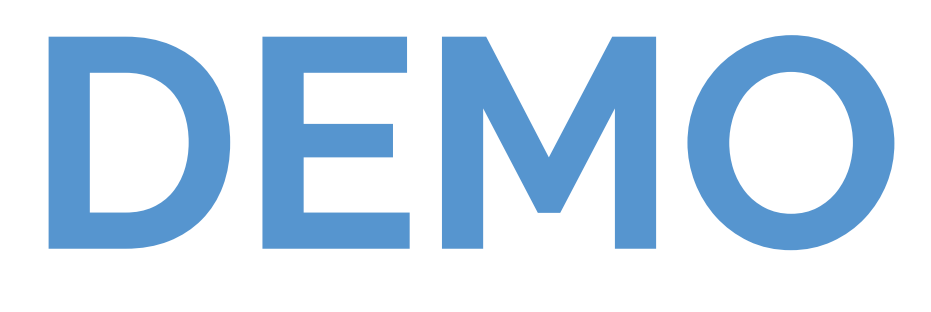

R

1 1 1 1

data.frame': 3 obs. of 2 variables \$ Sepal.Length: num 3.1 4.9 4.7 \$ Sepal.Width : num 3.5 3 3.2

foo

1.31 (454) 1.31 miles 1.21 miles 1.11 miles

### DT::renderDataTable(expr, options, callback, escape, env, quoted)

- renderPlot(expr, width, height, res, ..., env, quoted, func)
- renderPrint(expr, env, quoted, func, width)
- renderTable(expr,..., env, quoted, func)
- renderText(expr, env, quoted, func)

### Shiny : : CHEAT SHEET

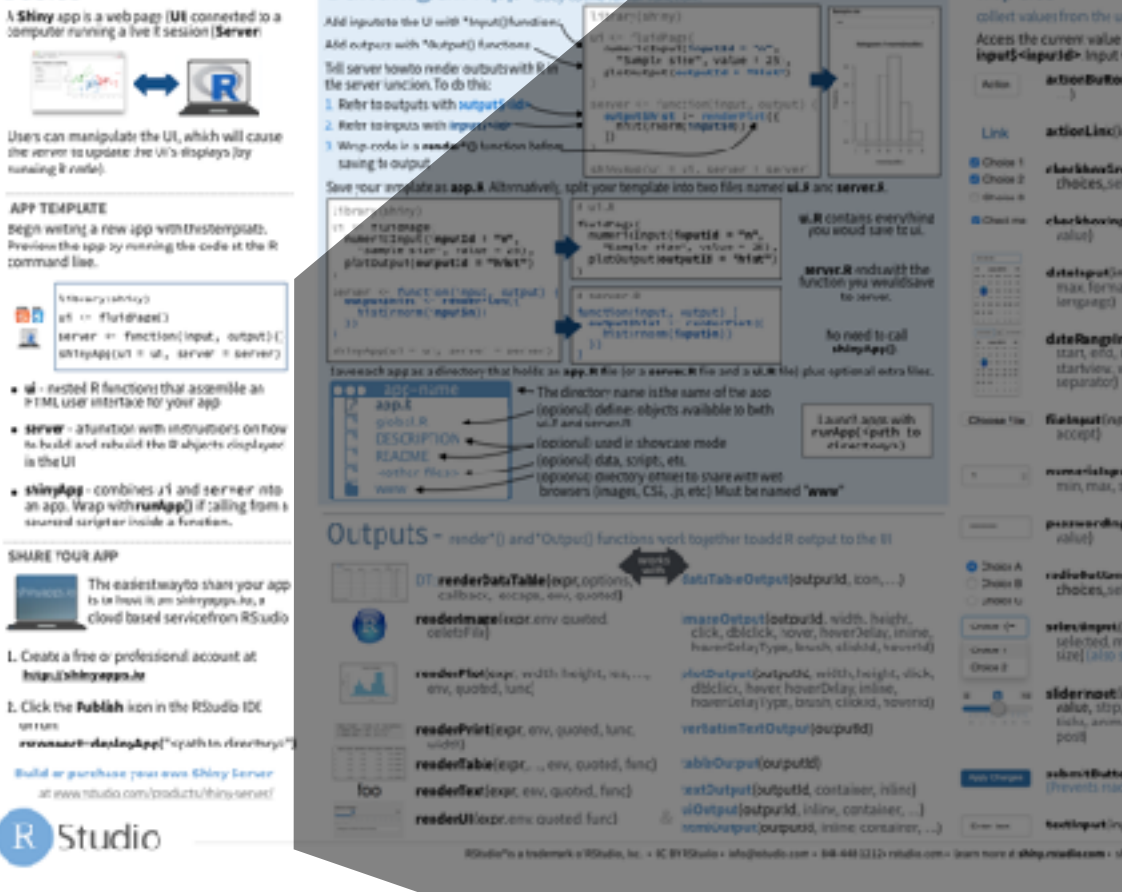

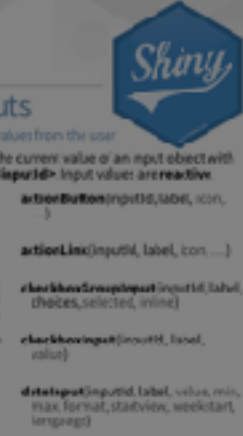

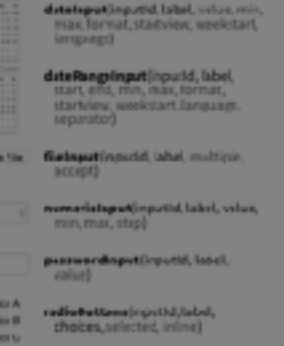

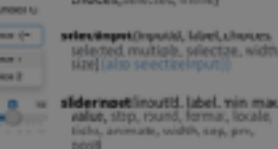

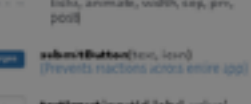

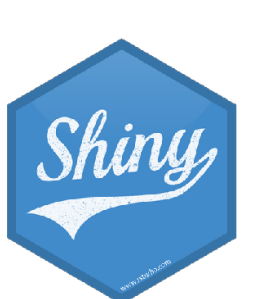

# Outputs

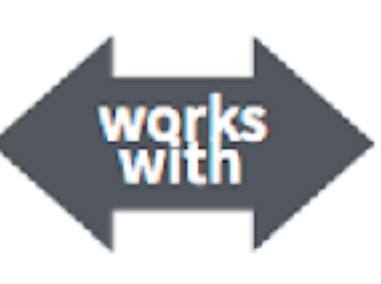

dataTableOutput(outputId, icon, ...)

renderImage(expr, env, quoted, deleteFile)

renderUI(expr, env, quoted, func)

- brush, clickId, hoverId, inline)
- **plotOutput(outputId**, width, height, click, dblclick, hover, hoverDelay, hoverDelayType, brush, clickId, hoverId, inline)
- verbatimTextOutput(outputId)
- tableOutput(outputId)
- **textOutput(outputId**, container, inline)

uiOutput(outputId, inline, container, ...) Interpretation of the second state of the second state of the s

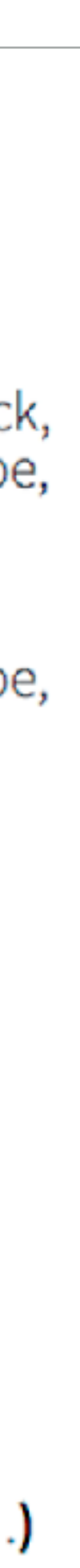

### Which input output duo can we use to get this table?

### shiny.rstudio.com/reference/shiny/latest/

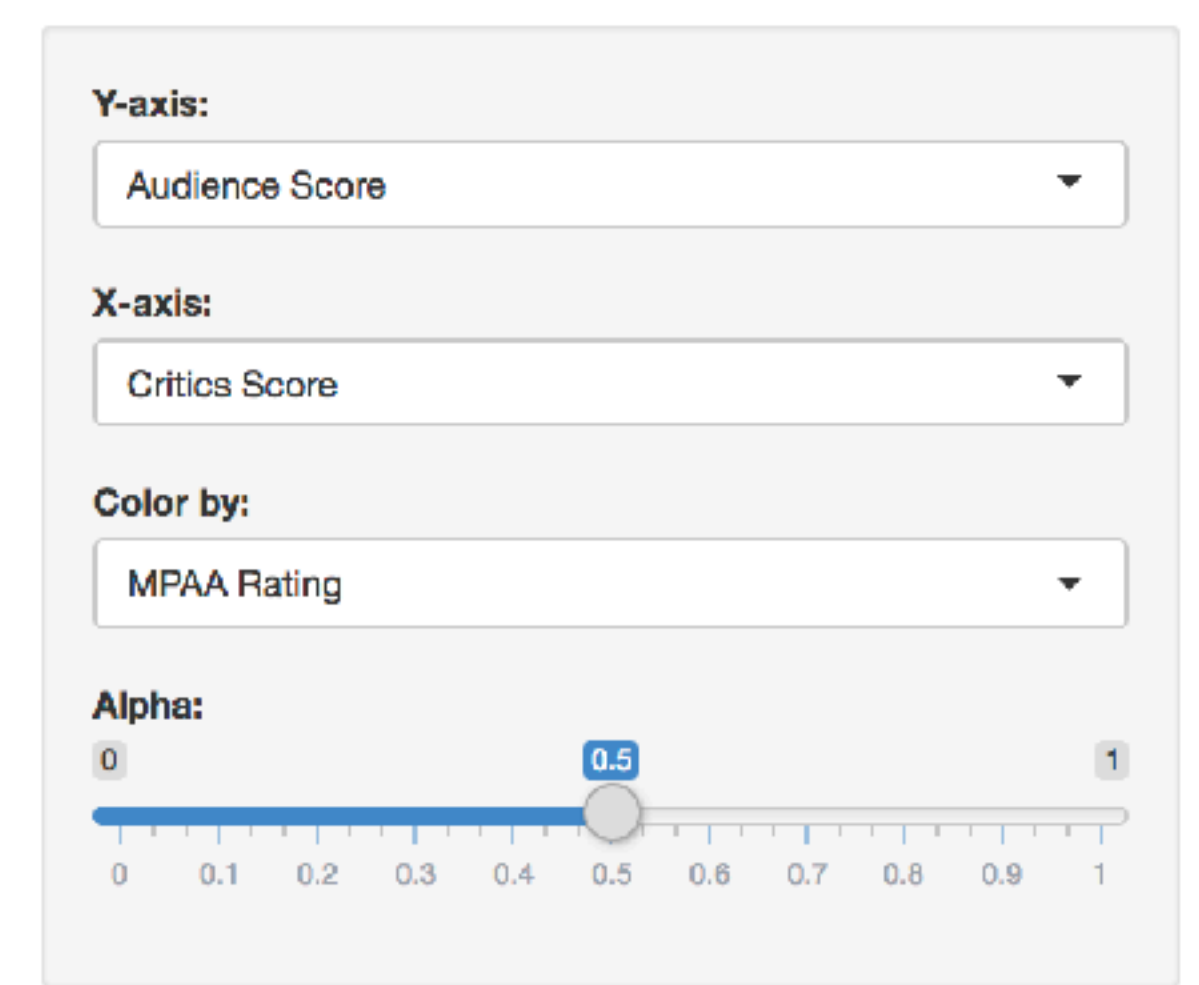

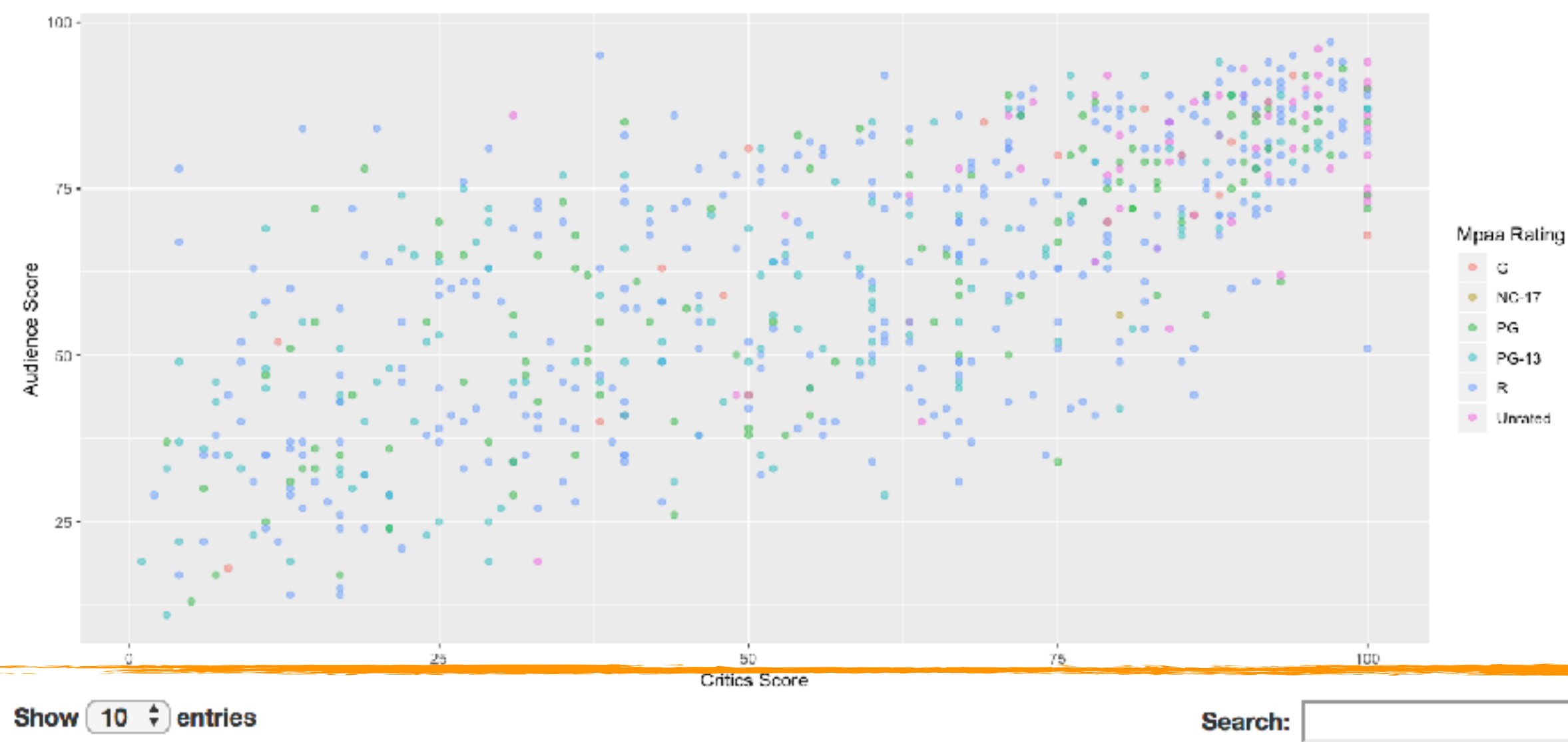

| Show | 10 | <b>†</b> ) | entries |
|------|----|------------|---------|
|      |    |            |         |

|                      |              |        |             |               | l.                     |                   |
|----------------------|--------------|--------|-------------|---------------|------------------------|-------------------|
| title                | title_type 🕴 | genre  | 🕴 runtime 🖗 | mpaa_rating 🔶 | studio                 | 🕴 thtr_rel_year 🔶 |
| Filly Brown          | Feature Film | Drama  | 80          | R             | Indomina Media Inc.    | 2013              |
| The Dish             | Feature Film | Drama  | 101         | PG-13         | Warner Bros. Pictures  | 2001              |
| Waiting for Guffman  | Feature Film | Comedy | 84          | R             | Sony Pictures Classics | 1996              |
| The Age of Innocence | Feature Film | Drama  | 139         | PG            | Columbia Pictures      | 1993              |
| Malevolence          | Feature Film | Horror | 90          | R             | Anchor Bay Entertainm  | ent 2004          |
|                      |              |        |             |               |                        |                   |

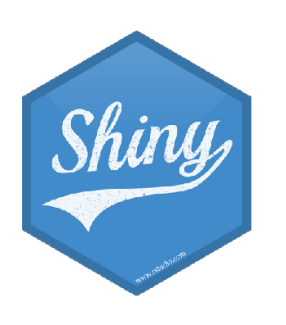

### Type your answer in the chat

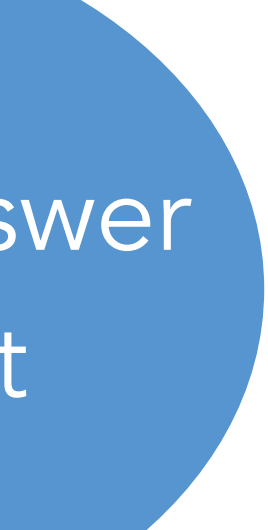

library(shiny) library(tidyverse) load("data/movies.Rdata") ui <- fluidPage(

### DT::dataTableOutput()

### server <- function(input, output) {</pre>

### DT::renderDataTable()

)

shinyApp(ui = ui, server = server)

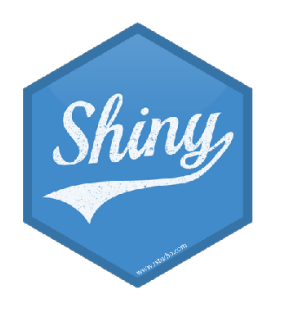

- Start with movies-apps/movies-03.R
- Create a new output item using DT::renderDataTable().
- Show first seven columns of movies data, show 10 rows at a time, and hide row names, e.g.
  - -data = movies[, 1:7]
  - options = list(pageLength = 10)
  - rownames = FALSE
- Add a DT::dataTableOutput() to the main panel
- Run the app in a new Window

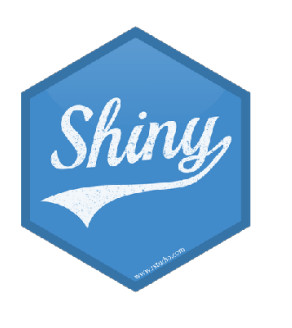

# $10_{\rm m}$ $00_{\rm s}$

# movies-apps/movies-04.R SOLUTION

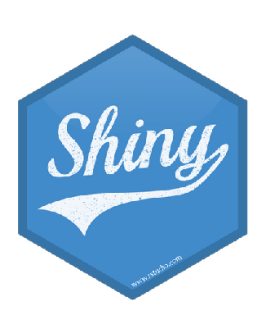

### Add a checkbox to show/hide the data table

### movies-apps/movies-05.R

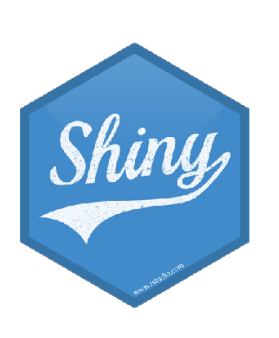

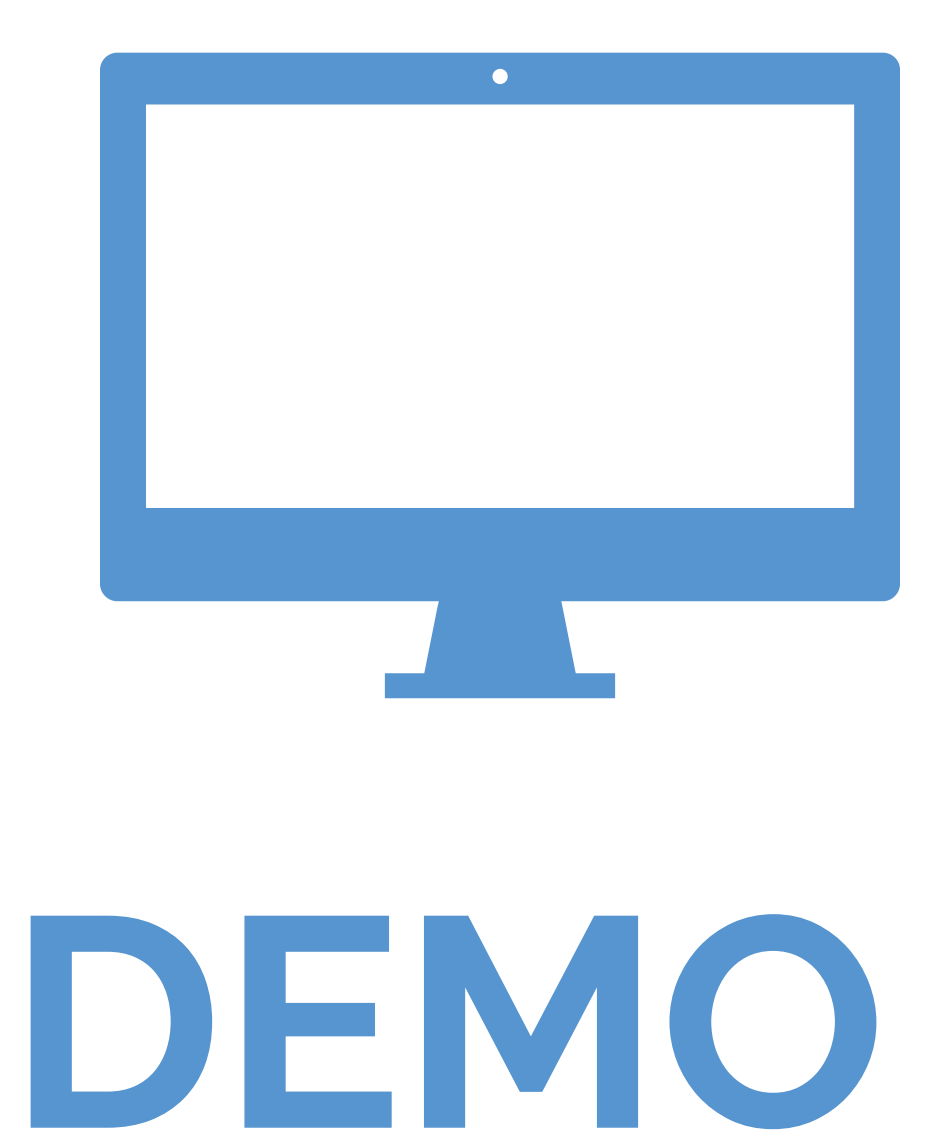

### movies-apps/movies-06.R

- Add a title to your app with titlePanel, which goes before the sidebarLayout
- Prettify the variable names shown as input choices. Hint:
  - choices = c("IMDB rating" = "imdb\_rating", ...)
- Prettify the axis and legend labels of your plot. Hint: You might use
  - stringr::str\_replace\_all() (loaded with tidyverse)
  - tools::toTitleCase()

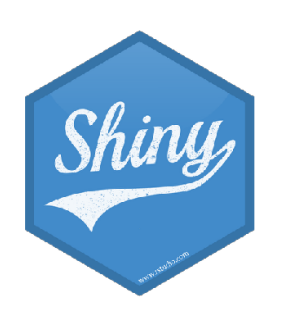

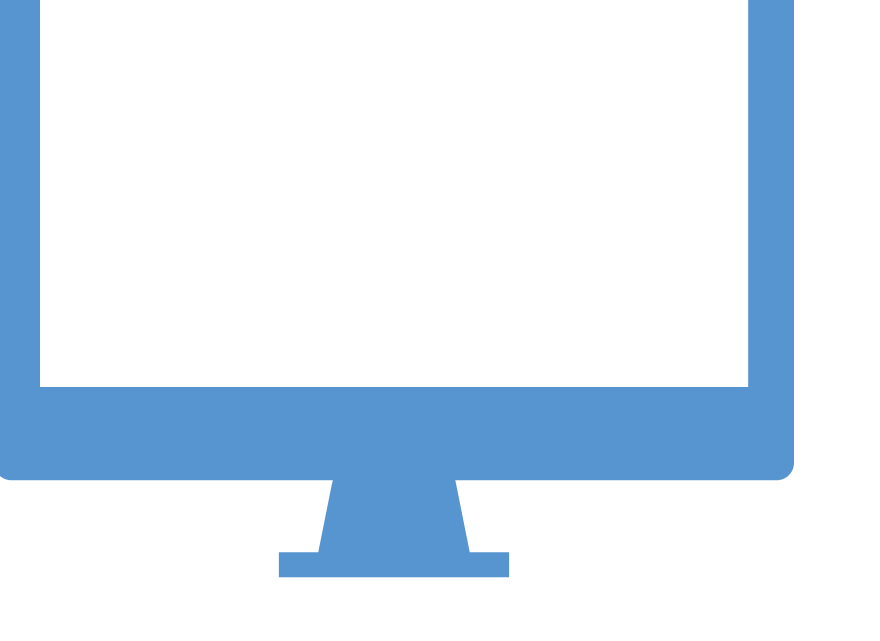

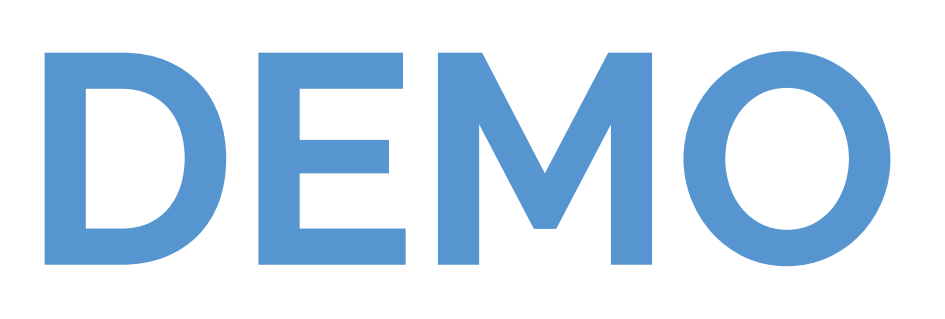

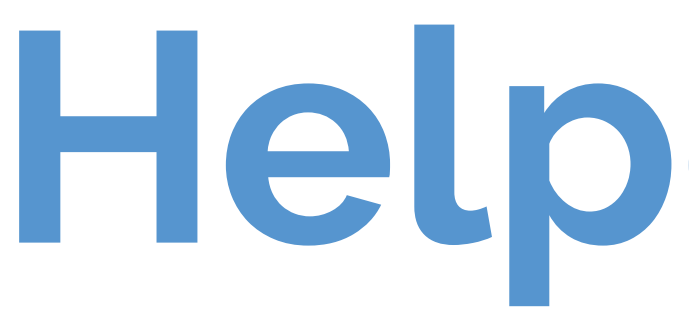

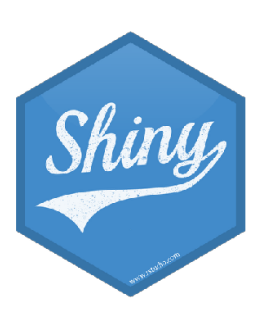

Helper functions

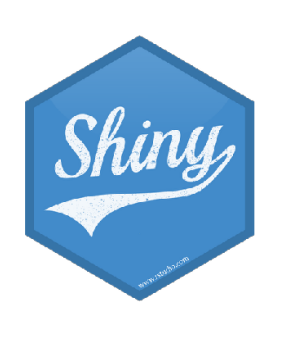

### movies-apps/movies-07.R

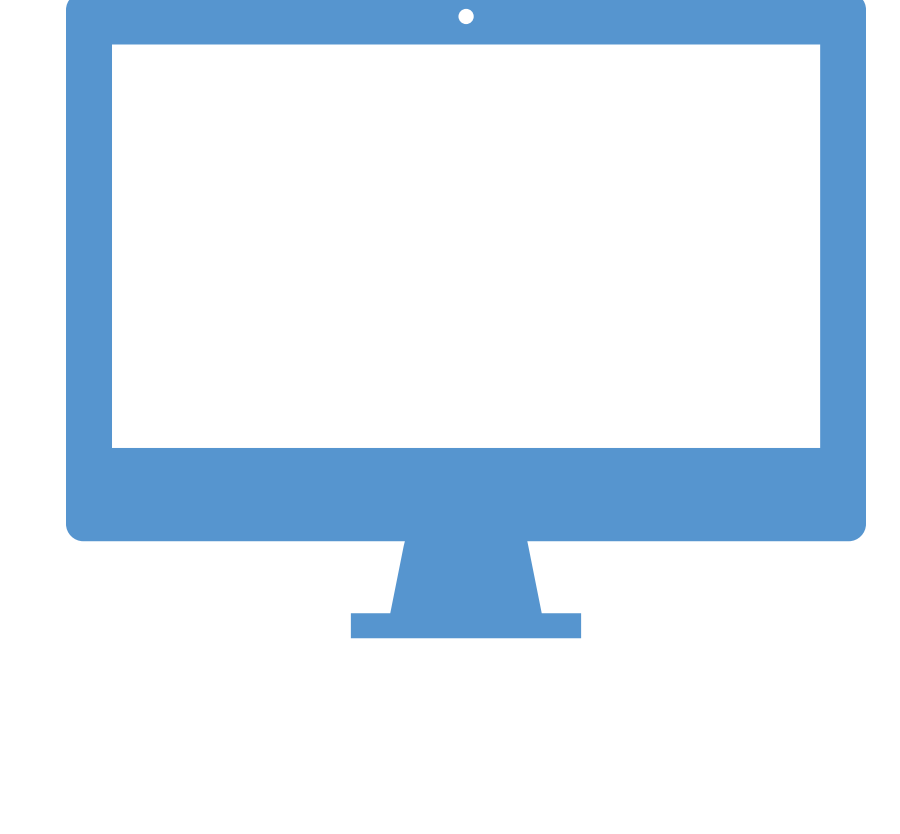

### DEMO

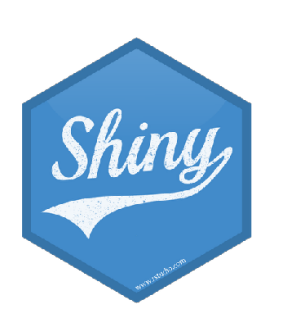

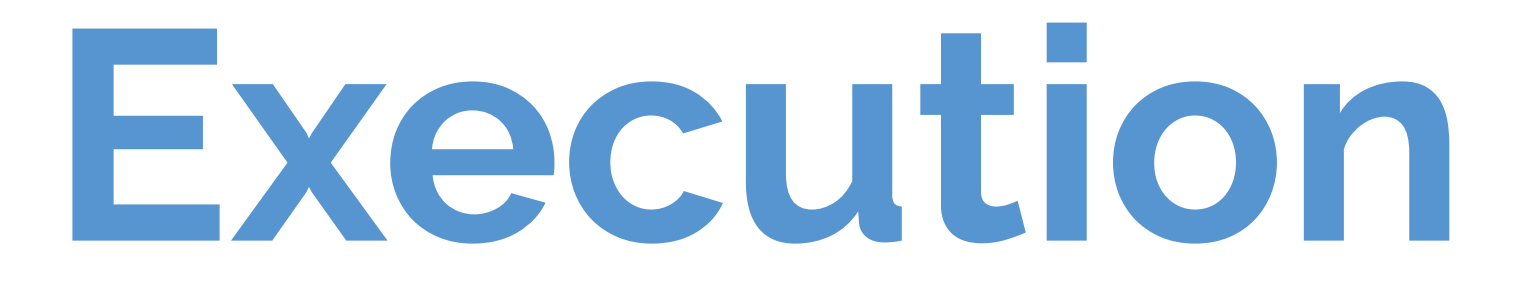

Where you place code in your app will determine how many times they are run (or re-run), which will in turn affect the performance of your app, since Shiny will run some sections your app script more often than others.

```
library(shiny)
library(tidyverse)
load("movies.Rdata")
ui <- fluidPage(
• • •
server <- function(input, output) {</pre>
    output$x <- renderPlot({</pre>
     • • •
     })
```

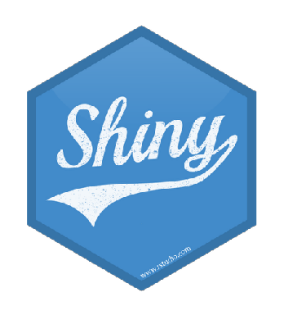

shinyApp(ui = ui, server = server)

### Execution

Run once when app is launched

```
library(shiny)
library(tidyverse)
load("movies.Rdata")
```

```
ui <- fluidPage(
• • •
server <- function(input, output) {</pre>
     output$x <- renderPlot({</pre>
     • • •
     })
```

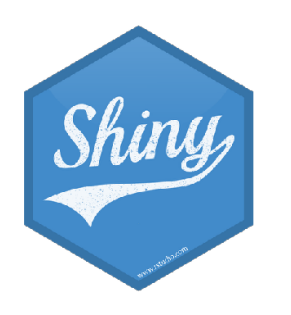

shinyApp(ui = ui, server = server)

### Execution

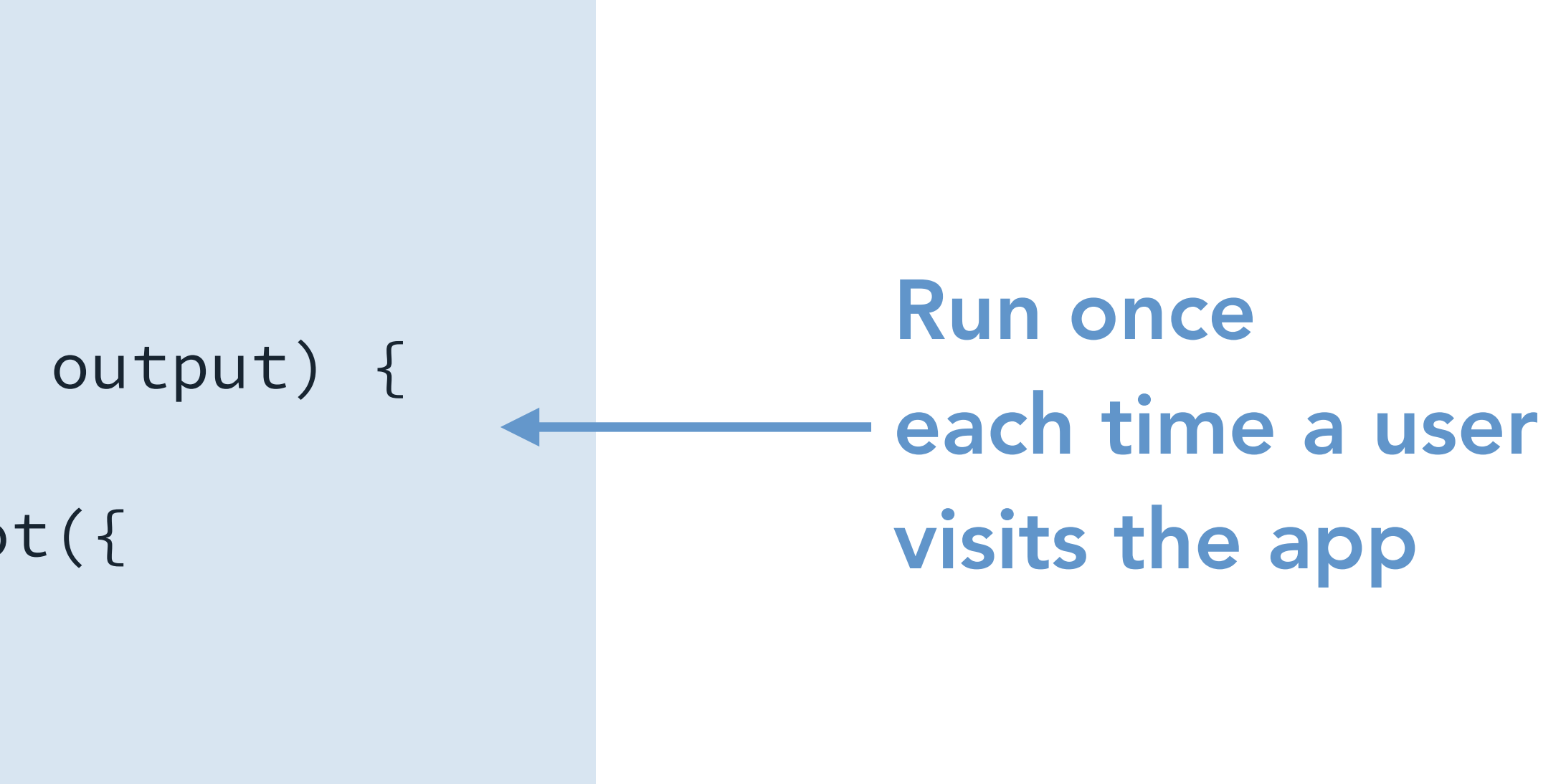

### library(shiny) library(tidyverse) load("movies.Rdata") ui <- fluidPage( • • • server <- function(input, output) {</pre> output\$x <- renderPlot({</pre> • • • })

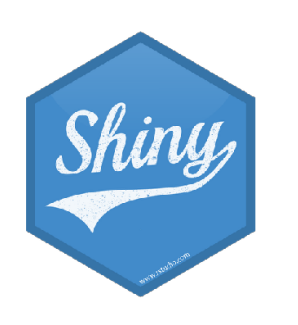

shinyApp(ui = ui, server = server)

### Execution

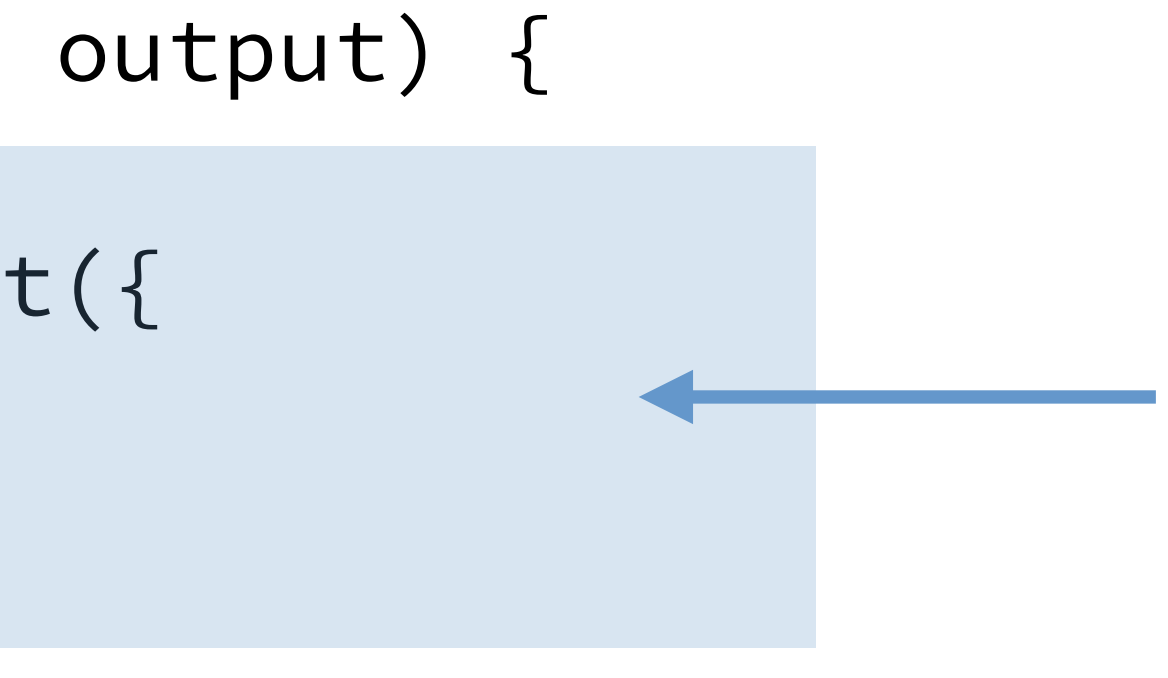

Run once each time a user changes a widget that output\$x depends on

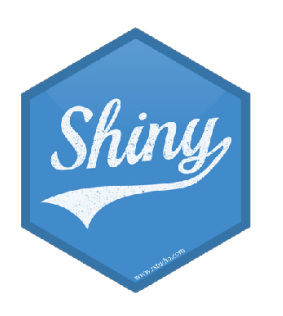

### File structure

### - One directory with every file the app needs:

- app.R your script which ends with a call to shinyApp()
- datasets, images, css, helper scripts, etc.

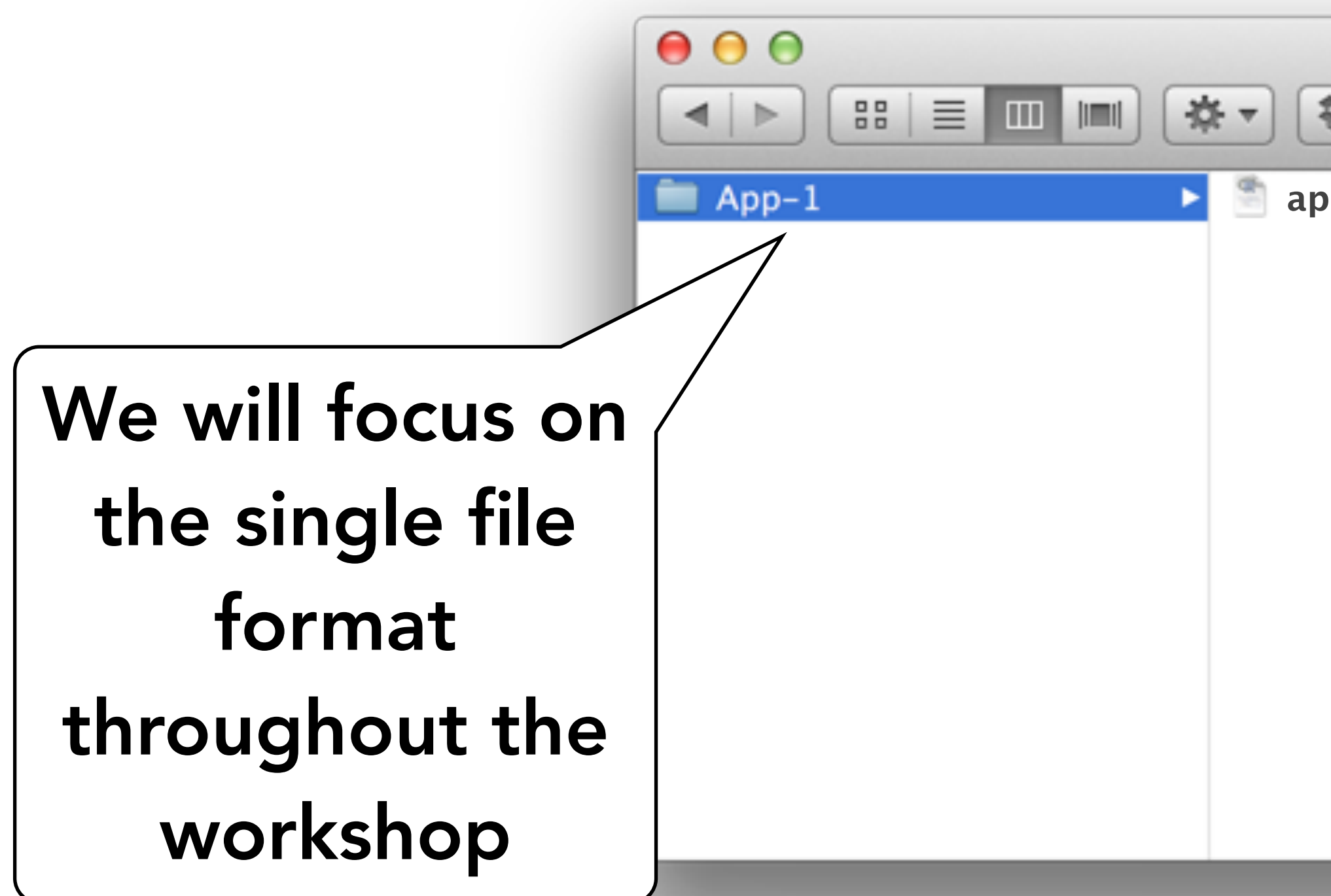

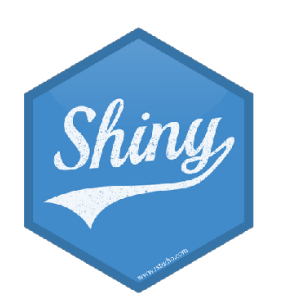

# Single file

| ► App-1 | Q                                       |
|---------|-----------------------------------------|
| pp.R    | this this this this this this this this |
|         | AOUTUN UNIUDINO                         |
|         |                                         |

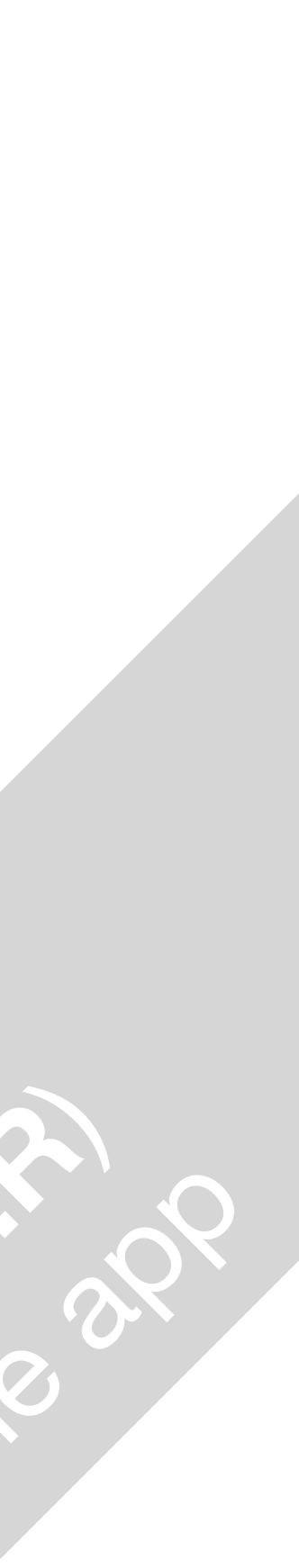

- One directory with every file the app needs:
  - ui.R and server.R
  - datasets, images, css, helper scripts, etc.

|       | ► App-1                                    | Q |                |
|-------|--------------------------------------------|---|----------------|
| App-1 | <ul> <li>server.R</li> <li>ui.R</li> </ul> |   | AOU EXact Hees |

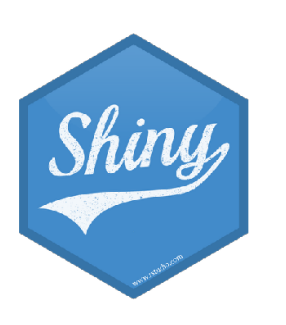

# Multiple files

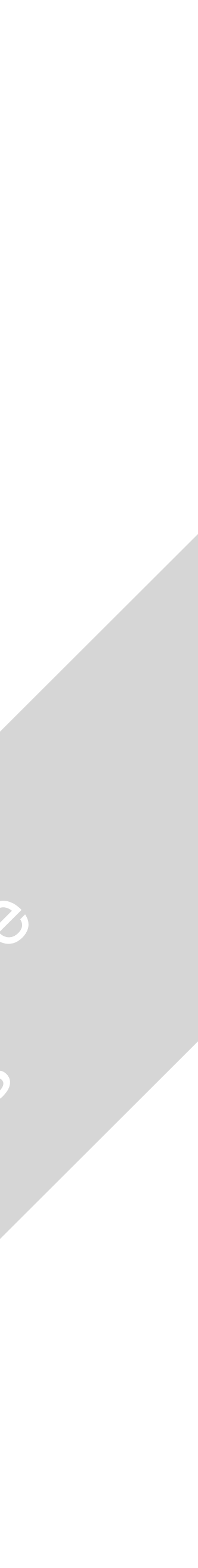

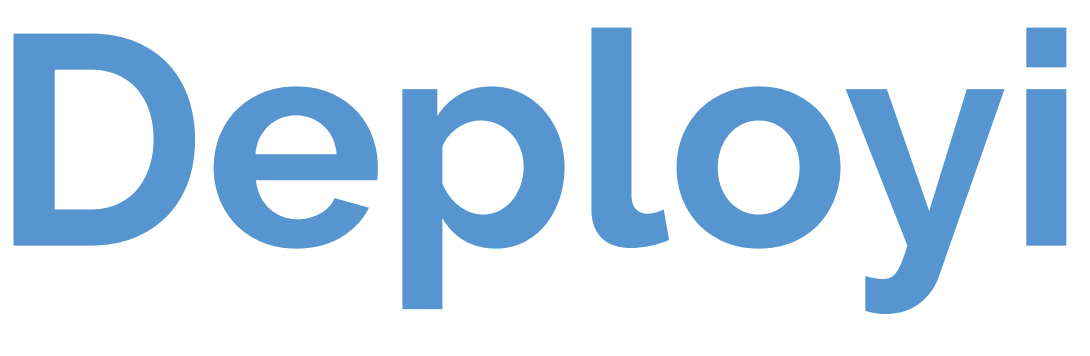

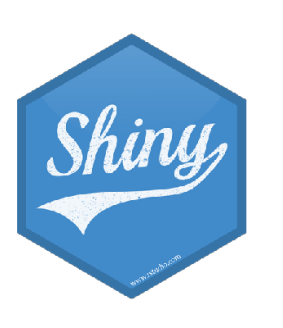

## Deploying your app

- A server maintained by RStudio
- Easy to use, secure, and scalable
- Built-in metrics
- Free tier available

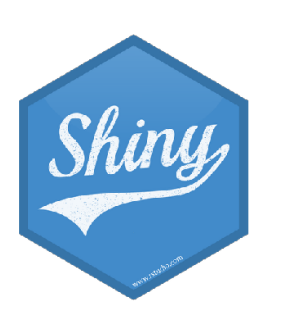

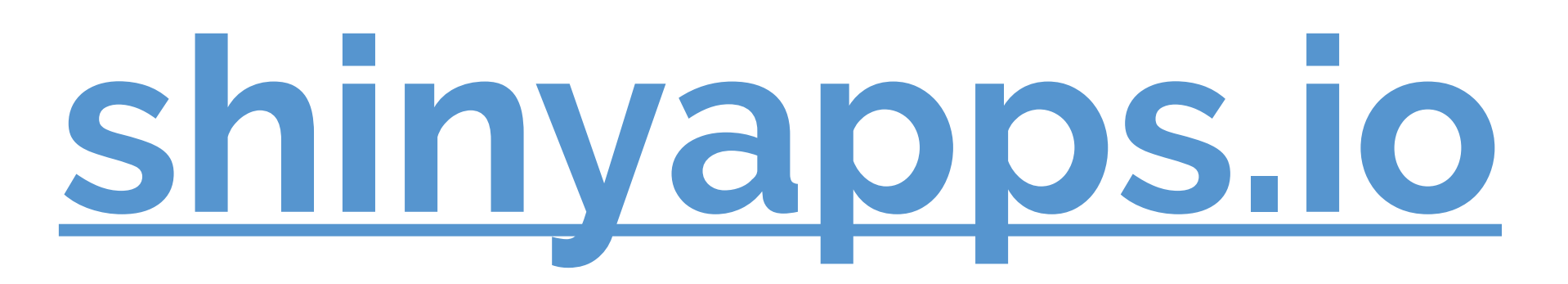

- Free and open source
- Deploy Shiny apps to the internet
- Run on-premises: move computation closer to the data
- Host multiple apps on one server
- Deploy inside the firewall

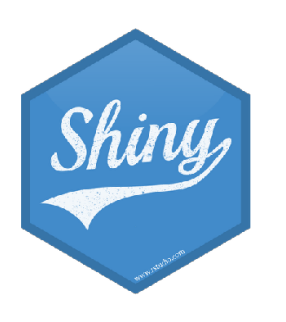

### Shiny Server

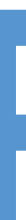

- Secure access and authentication
- Performance: fine tune at app and server level
- Management: monitor and control resource use
- Direct priority support

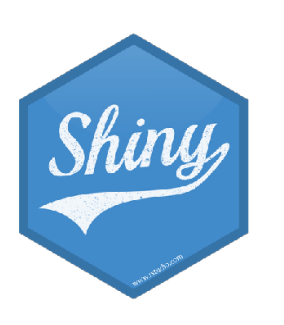

### **RStudio Connect**

# ON YOUY OUUN...

- Go to shinyapps.io and log in or create a free account
- In RStudio Cloud:
  - Open movies-explorer/app.R
  - filename is changed to app
  - Follow the instructions and deploy your first app!
- See <u>https://shiny.rstudio.com/tutorial/written-tutorial/lesson7/</u> for more

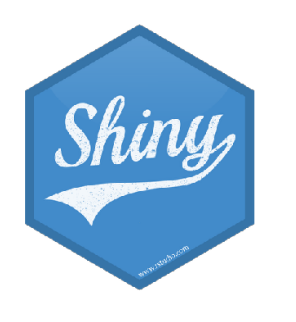

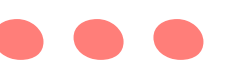

- Run the app — this is the last app we worked on, saved in a new folder where the folder name is the name of the app we want to deploy and the